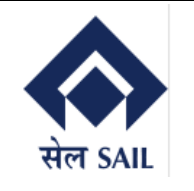

# **SAP-ERP** Implementation

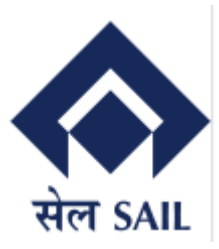

# User Manual for Customer Portal

TATA CONSULTANCY SERVICES

## **Version History**

| No. | Date        | Author      | Remarks         |
|-----|-------------|-------------|-----------------|
| 1   | 14-Sep-2023 | TCS SD Team | Initial Version |
| 2   | 20-Dec-2023 | TCS SD Team | Final Version   |

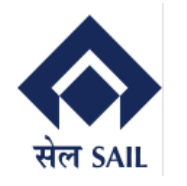

# Contents

| 1 | Cu  | stom | er Portal Dashboard – Home Page                                  | 3   |
|---|-----|------|------------------------------------------------------------------|-----|
| 2 | Cu  | stom | er Portal Dashboard – Self Registration                          | 3   |
|   | 2.1 | Cus  | tomer Portal Dashboard – Self Registration                       | 4   |
|   | 2.2 | Cus  | stomer Portal Dashboard – Self Registration (OTP Details)        | 4   |
|   | 2.3 | Cus  | stomer Portal Dashboard – Self Registration (User Registered)    | 5   |
|   | 2.4 | Cus  | stomer Portal Dashboard – Self Registration (Initial Password)   | 5   |
|   | 2.5 | Cus  | stomer Portal Dashboard – Self Registration (Reset Password)     | 6   |
| 3 | Cu  | stom | er Portal Dashboard – Password Management                        | 6   |
|   | 3.1 | Cus  | tomer Portal Dashboard – Self Registration (Reset Password)      | 7   |
| 4 | Cu  | stom | er Portal Dashboard – Login Screen                               | 8   |
|   | 4.1 | Cus  | stomer Portal Dashboard – Login Screen 2                         | 8   |
| 5 | Cu  | stom | er Portal Dashboard – Home Screen                                | 9   |
|   | 5.1 | .1   | Customer Portal Dashboard – FY Data (Turnover Data)              | 9   |
|   | 5.1 | .2   | Customer Portal Dashboard – FY Data (Offer Data)                 | .10 |
|   | 5.1 | .3   | Customer Portal Dashboard – FY Data (Sales Order Data)           | .10 |
|   | 5.2 | Cus  | tomer Portal Dashboard – Winning Bid Details (Approved)          | .11 |
|   | 5.2 | .1   | Customer Portal Dashboard – Winning Bid Details (Not Initiated)  | .11 |
|   | 5.3 | Cus  | stomer Portal Dashboard – Offer Details                          | .12 |
|   | 5.3 | .1   | Customer Portal Dashboard – Offer Details (Offer Printout)       | .13 |
|   | 5.3 | .2   | Customer Portal Dashboard – Offer Details (Excel Download)       | .14 |
|   | 5.4 | Cus  | stomer Portal Dashboard – Sales Order Details                    | .15 |
|   | 5.4 | .1   | Customer Portal Dashboard – Sales Order Details (Printout)       | .16 |
|   | 5.4 | .2   | Customer Portal Dashboard – Sales Order Details (Excel Download) | .17 |
|   | 5.5 | Cus  | tomer Portal Dashboard – Invoice Details                         | .18 |
|   | 5.5 | .1   | Customer Portal Dashboard – Invoice Details (Excel Download)     | .18 |

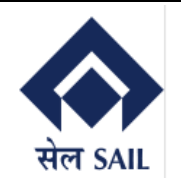

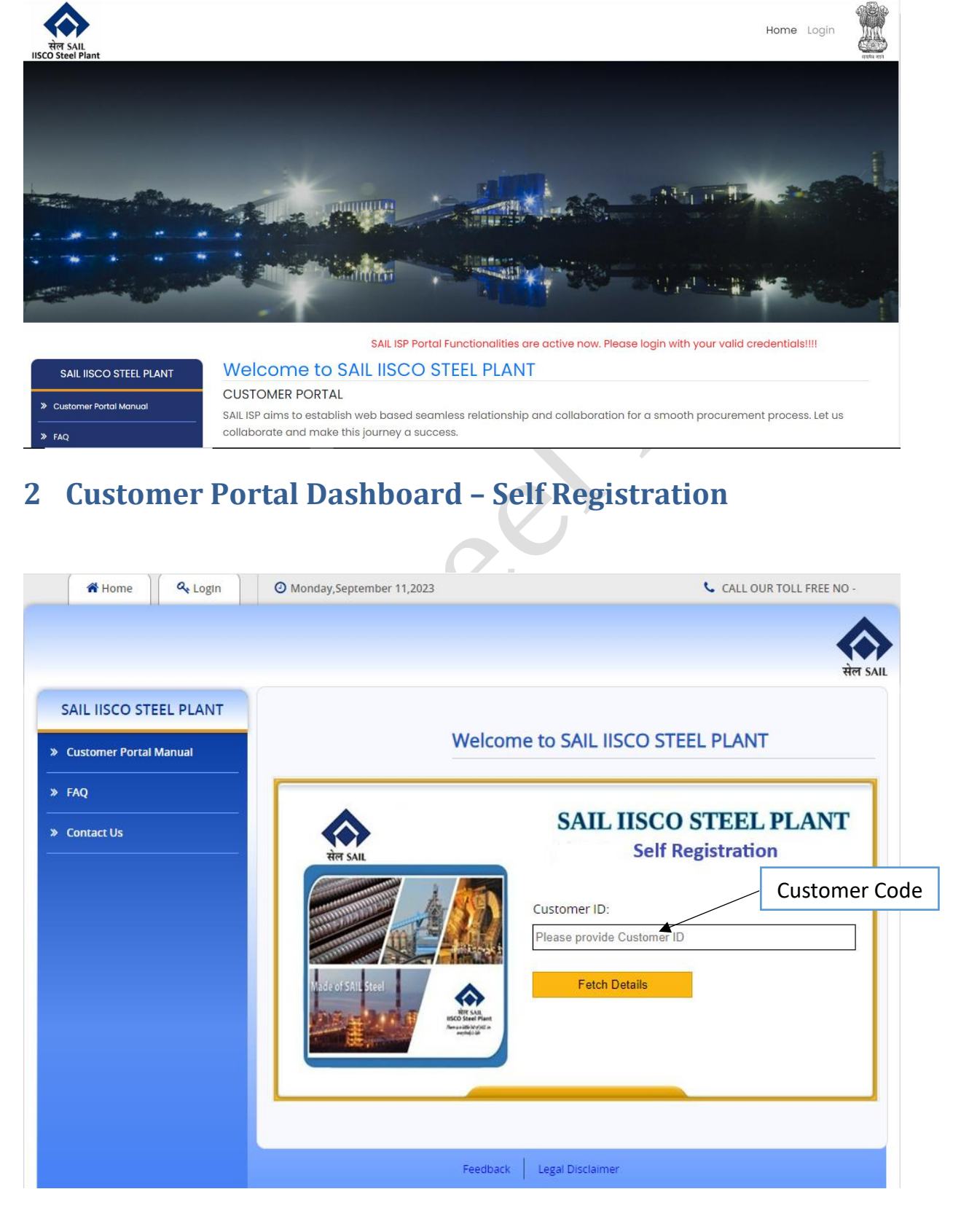

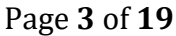

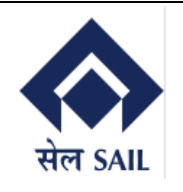

| AIL IISCO STEEL PLANT  |                    |                                          |
|------------------------|--------------------|------------------------------------------|
| Sustomer Portal Manual | -                  | Welcome to SAIL IISCO STEEL PLANT        |
| AQ                     |                    | SAIL USCO STEEL DI ANT                   |
| Contact Us             |                    | Self Registration                        |
|                        | सल SAIL            |                                          |
|                        |                    | 100002805                                |
|                        |                    | Customer Name: KOMANI TAK TRODUCTS(F)LTD |
|                        |                    | Customer Ostini, 19490CK53651            |
|                        | Made of SAIL Steel | Registered Email ID: NA                  |
|                        | Anna Barner        | Address: DURGAPUR,WEST BENGAL            |

# 2.2 Customer Portal Dashboard – Self Registration (OTP Details)

| IP | IISCO Customer Portal <ul> <li>To: ••••••••••••••••••••••••••••••••••••</li></ul> | <b>×</b> |       | ∎ð<br>a¤ | ←<br>Thu 9, | ≪∽<br>/14/20: | → 23 12:5 <sup>-</sup> | <br>1 PM |
|----|-----------------------------------------------------------------------------------|----------|-------|----------|-------------|---------------|------------------------|----------|
|    | External Email – Be cautious while opening any links or atta                      | chmei    | nts.  |          |             |               |                        |          |
|    | Dear Sir/Madam,                                                                   |          |       |          |             |               |                        |          |
|    | Thank you for using Self Registration Application. The OTP 1000123819             | is 639   | 801an | id you   | ur cust     | omer          | code                   | is       |
|    | Warm Regards,<br>Dealing Officer<br>SAIL ISP                                      |          |       |          |             |               |                        |          |
|    | Completed. Thank you! Here is the information.                                    |          |       |          |             |               |                        |          |
|    | $\leftarrow$ Reply $\rightarrow$ Forward                                          |          |       |          |             |               |                        |          |

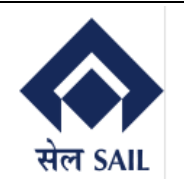

# 2.3 Customer Portal Dashboard – Self Registration (User Registered)

| Welco    | mo to CAIL LICCO STEEL DI ANT               |
|----------|---------------------------------------------|
|          | THE TO SAIL IISCO STEEL PLANT               |
|          |                                             |
|          | SAIL IISCO STEEL PLANT                      |
| सेल SAIL | Application ID:                             |
|          | 1000123819                                  |
|          | Back Remark : User Registered in Portal and |
|          | Initial Password sent to Registered Mail    |
|          | Ref SAL                                     |

# 2.4 Customer Portal Dashboard – Self Registration (Initial Password)

| Forge | et Password Link $\mathfrak{S} \sim \mathfrak{S}$                                                               |
|-------|----------------------------------------------------------------------------------------------------|
| IP    | IISCO Customer Portal<br>To: ☐ → → → → → → → → → → → → → → → → → →                                              |
|       | External Email – Be cautious while opening any links or attachments.                                            |
|       | Dear Sir/Madam,                                                                                                 |
|       | Thank you for using Self Registration Application.Your customer code is 1000123819and password is :MA\$@44vdflr |
|       | Warm Regards,<br>Dealing Officer<br>SAIL ISP                                                                    |
|       | Thank you! Completed. Received, thank you.                                                                      |
|       | $\leftarrow$ Reply $\rightarrow$ Forward                                                                        |
|       | Page <b>5</b> of <b>1</b> 9                                                                                     |

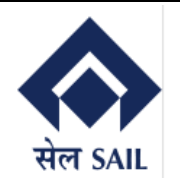

#### 2.5 Customer Portal Dashboard – Self Registration (Reset Password)

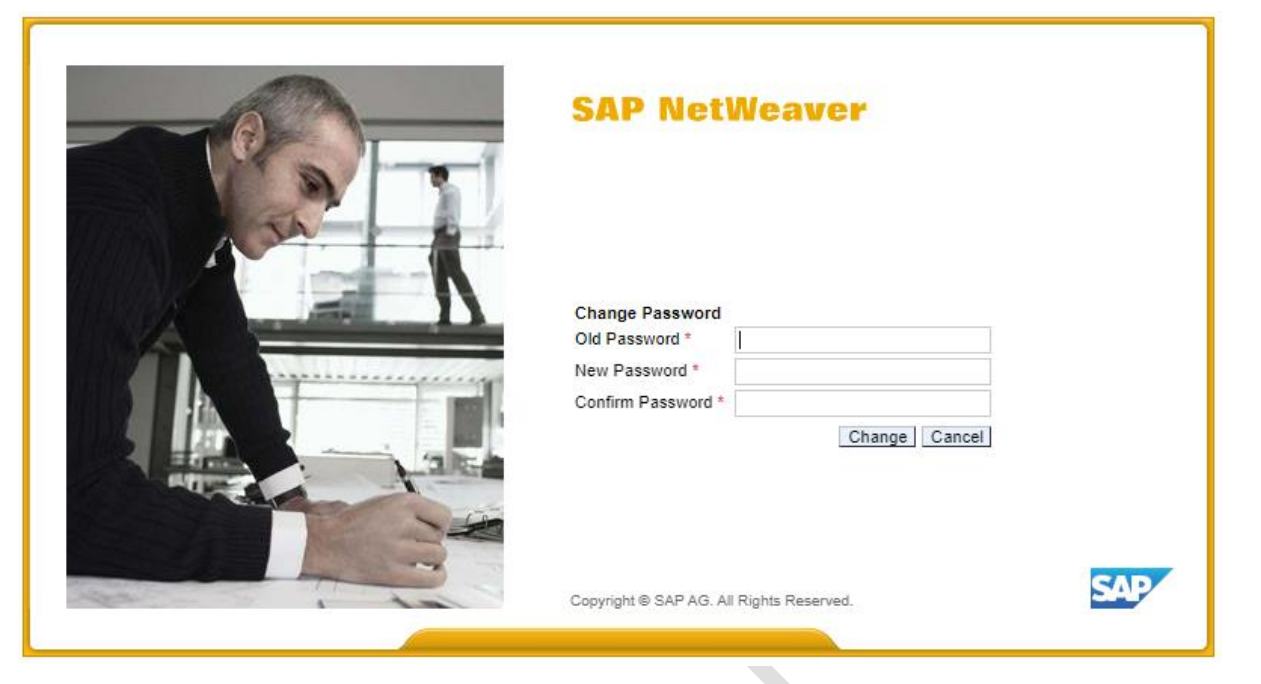

### **3 Customer Portal Dashboard – Password Management**

Password Management System to Reset the Password. User needs to Specify Customer code and Email Id maintained in Customer Master.

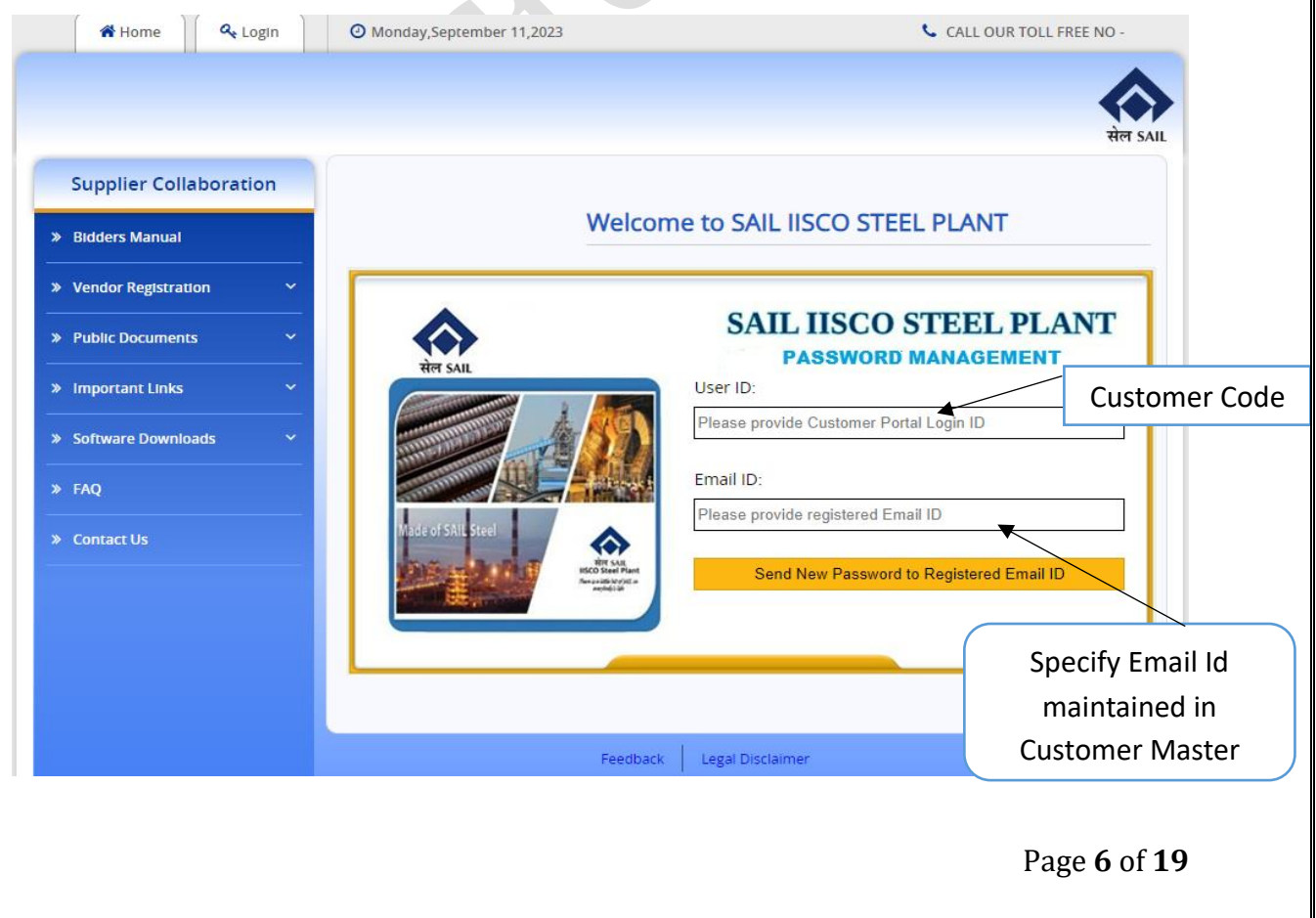

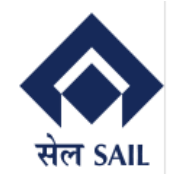

οк

Validates with the entered Email Id and Email Id maintained in Customer Master. If both Email Ids matched, then New Password is sent.

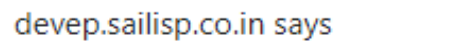

New Password has been sent to your Registered Email ID.

# 3.1 Customer Portal Dashboard – Self Registration (Reset Password)

7.

| SAP NetWeaver                                                                              |     |
|--------------------------------------------------------------------------------------------|-----|
| Change Password<br>Old Password *<br>New Password *<br>Confirm Password *<br>Change Cancel |     |
| Copyright © SAP AG. All Rights Reserved.                                                   | SAP |

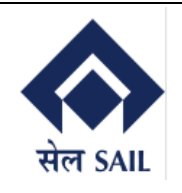

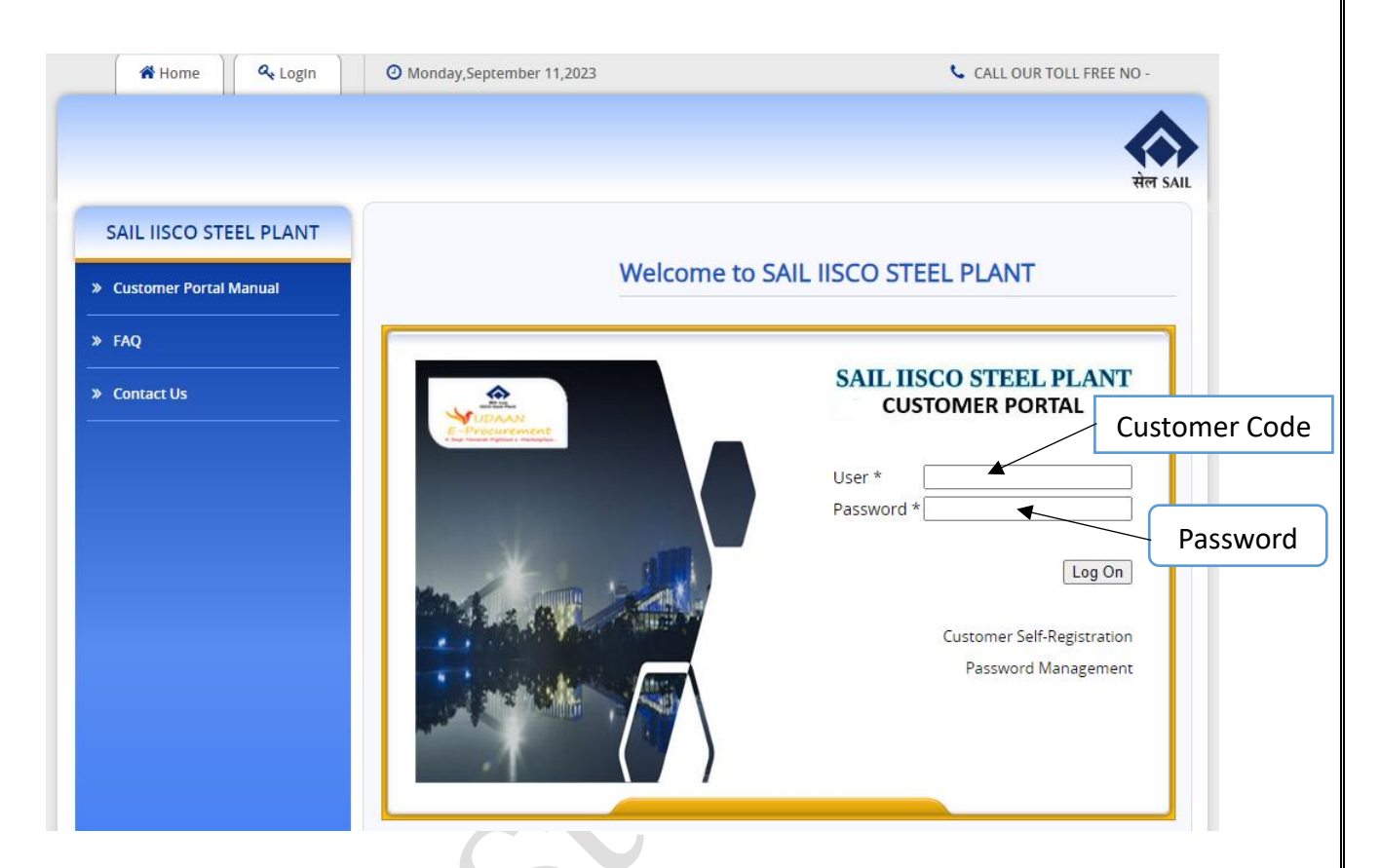

#### 4.1 Customer Portal Dashboard – Login Screen 2

After successfully logon to EP server, the user will be redirected to the ECC Server, where user needs to login again using their Customer Code and OTP sent to Customer E-Mail and Mobile Number maintained in the Customer Master.

| 4 Back Forward History Favorites Personalize V  | ew Help |                            |                   | Search:     | 0       | New Consistent  | CAD Char      |         |
|-------------------------------------------------|---------|----------------------------|-------------------|-------------|---------|-----------------|---------------|---------|
| Back Forward      History Favorites Personalize | ew Help |                            |                   | o o ur o n. | Q, ∓    | New Session     | SAP Store     | Log o   |
| Customer Dashboard                              |         |                            |                   |             | We      | lcome: , KONARK | TAR -PRODUC   | TS(P)LT |
|                                                 |         |                            |                   |             |         |                 |               |         |
| Customer Dashboard                              |         |                            |                   |             |         |                 |               |         |
| stomer Dashboard > Customer Dashboard           |         |                            |                   |             |         |                 | Full Screen   | Options |
| SAP                                             |         | Au                         | uthentication     |             |         |                 |               |         |
|                                                 |         |                            |                   |             | Custome | r Code          |               |         |
|                                                 |         | Customer ID:<br>Enter OTP: | Validate Send OTP |             |         | ГР              | )             |         |
|                                                 |         |                            |                   |             |         | Pa              | <b>70 8</b> ( | of 1    |

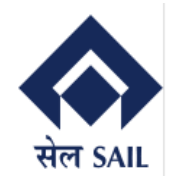

### **5 Customer Portal Dashboard – Home Screen**

After successfully logon, Customer Name, Address, Contact No. E-Mail Id, Bank Details are displayed. Also End Customer can view their Financial Year Data, Winning Bid Details (Auctions), Offer details (Contracts), Orders, Dispatches, and Invoices with in real-time.

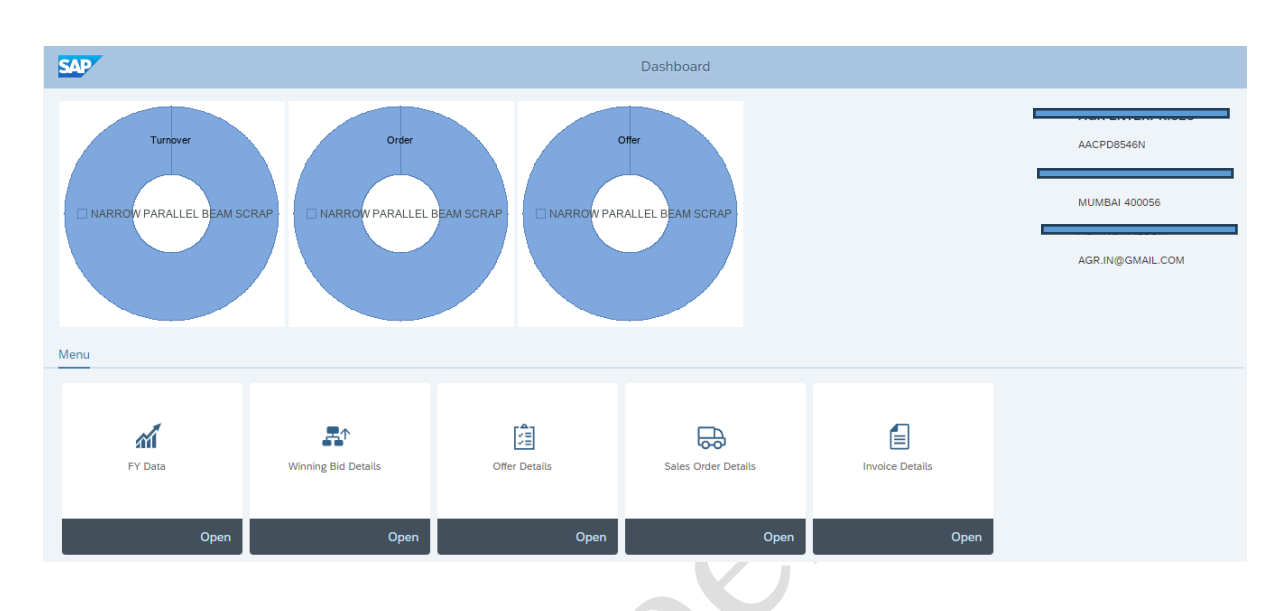

#### 5.1.1 Customer Portal Dashboard - FY Data (Turnover Data)

In Financial Year Data user (Customer) can view their Turnover data – Current FY and previous FY.

| SA                                                                           | •                                                     |                                                  |                      |                                 | FY Data |
|------------------------------------------------------------------------------|-------------------------------------------------------|--------------------------------------------------|----------------------|---------------------------------|---------|
|                                                                              |                                                       |                                                  |                      |                                 |         |
|                                                                              |                                                       |                                                  |                      |                                 |         |
|                                                                              |                                                       |                                                  |                      |                                 |         |
| Τι                                                                           | irnover data 🛃 Offe                                   | er 🕼 🛛 Sales Order 💀                             |                      |                                 |         |
|                                                                              |                                                       |                                                  |                      |                                 |         |
|                                                                              | Total Invoice Amo                                     | unt                                              |                      |                                 |         |
| Ĺ                                                                            | Total Invoice Amo                                     | unt<br>Description                               | Billed qty           | Condition value                 |         |
|                                                                              | Total Invoice Amo<br>Material<br>11904000000000000000 | unt<br>Description<br>NARROW PARALLEL BEAM SCRAP | Billed qty<br>95,400 | Condition value<br>2.683.648,72 |         |
| •                                                                            | Total Invoice Amo<br>Material<br>1190400000000000000  | unt<br>Description<br>NARROW PARALLEL BEAM SCRAP | Billed qty<br>95,400 | Condition value<br>2.683.648,72 |         |
| •                                                                            | Total Invoice Amo<br>Material<br>11904000000000000000 | unt<br>Description<br>NARROW PARALLEL BEAM SCRAP | Billed qty<br>95,400 | Condition value<br>2.683.648,72 |         |
| 0000                                                                         | Total Invoice Amo<br>Material<br>11904000000000000000 | unt<br>Description<br>NARROW PARALLEL BEAM SCRAP | Billed qty<br>95,400 | Condition value<br>2.683.648,72 |         |
| <ul> <li>0</li> <li>0</li> <li>0</li> <li>0</li> <li>0</li> <li>0</li> </ul> | Total Invoice Amo<br>Material<br>11904000000000000000 | unt<br>Description<br>NARROW PARALLEL BEAM SCRAP | Billed qty<br>95,400 | Condition value<br>2.683.648,72 |         |

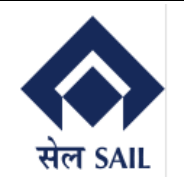

#### 5.1.2 Customer Portal Dashboard – FY Data (Offer Data)

In Financial Year Data user (Customer) can view their total material wise Offer Quantity and Value till date (FY) and Open items.

| terre data i informatione data i informatione | SAP  | ,                                       |                            |                 |                 | F | FY Data                                 |                            |                 |                 |
|----------------------------------------------------------------------------------------------------|------|-----------------------------------------|----------------------------|-----------------|-----------------|---|-----------------------------------------|----------------------------|-----------------|-----------------|
| Turnover data izi Offer iii Sales Order iii   Iii: Till Date Iii: Till Date   Material Description   Target quantity Condition value   Material Description                                                                                                    |      |                                         |                            |                 |                 |   |                                         |                            |                 | 🚦 Hom           |
| Turnover data M       Offer I       Sales Order I         III Date       III Date       III Date       III Date         Material       Description       Target quantity       Condition value       Material       Description       Condition value       Target quantity                                                                                                    |      |                                         |                            |                 |                 |   |                                         |                            |                 |                 |
| Internal     Description     Target quantity     Condition value     Material     Description     Condition value     Target quantity                                                                                                    | Turn | over data 🖉 🛛 Offer (                   | Sales Order 💀              |                 |                 |   |                                         |                            |                 |                 |
| Material Description Target quantity Condition value Material Description Condition value Target quantity                                                                                                    |      | Till Date                               | _                          |                 |                 |   | Live                                    |                            |                 |                 |
|                                                                                                    |      | Material                                | Description                | Target quantity | Condition value |   | Material                                | Description                | Condition value | Target quantity |
| ● 1190400000000000 NARROW PARALLEL BEAM SCRAP 277,000 1.114.928,90 ● 1190400000000000 NARROW PARALLEL BEAM SCRAP 1.114.928,90 277,000                                                                                                    | •    | 119040000000000000000000000000000000000 | NARROW PARALLEL BEAM SCRAP | 277,000         | 1.114.928,90    | • | 119040000000000000000000000000000000000 | NARROW PARALLEL BEAM SCRAP | 1.114.928,90    | 277,000         |

#### 5.1.3 Customer Portal Dashboard - FY Data (Sales Order Data)

In Financial Year Data user (Customer) can view their total material wise Sales Order Quantity and Value till date (FY) and Open items.

| SAP                       |                            |                |              |   | FY Data                |                            |                |              |        |
|---------------------------|----------------------------|----------------|--------------|---|------------------------|----------------------------|----------------|--------------|--------|
|                           |                            |                |              |   |                        |                            |                |              | 🚦 Home |
|                           |                            |                |              |   |                        |                            |                |              |        |
|                           |                            |                |              |   |                        |                            |                |              |        |
| Turnover data 慮 🛛 Offe    | r 🖁 Sales Order 🕁          |                |              |   |                        |                            |                |              |        |
| Till Date                 |                            |                |              |   | Live                   |                            |                |              |        |
| Material                  | Description                | Order Quantity | Amount       |   | Material               | Description                | Order Quantity | Amount       |        |
| • 11904000000000000000000 | NARROW PARALLEL BEAM SCRAP | 277,000        | 1.114.928,90 | • | 1190400000000000000000 | NARROW PARALLEL BEAM SCRAP | 267,000        | 1.108.969,90 |        |
|                           |                            |                |              |   |                        |                            |                |              |        |
|                           |                            |                |              |   |                        |                            |                |              |        |
|                           |                            |                |              |   |                        |                            |                |              |        |
|                           |                            |                |              |   |                        |                            |                |              |        |

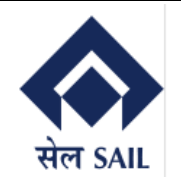

In Winning Bid Data, user (Customer) can view their Auction Calendar's Approved Status auction ID wise.

| SA     | P                    |            |                            |          |           | H1            |  |
|--------|----------------------|------------|----------------------------|----------|-----------|---------------|--|
|        |                      |            |                            |          |           |               |  |
| Period | : 01.09.2021 📰       | 11.09.2023 | Details                    |          |           |               |  |
| A      | pproved In-progres   | s Not Ir   | nitiated                   |          |           |               |  |
|        | Auction Calendar No. | Auction ID | Description                | Quantity | Price     | Approved Date |  |
| ۲      | 700000350            | 426256     | NARROW PARALLEL BEAM SCRAP | 100,000  | 25.050,00 | 17.03.2023    |  |
| 0      | 700000350            | 426256     | NARROW PARALLEL BEAM SCRAP | 100,000  | 25.050,00 | 17.03.2023    |  |
|        |                      |            |                            |          |           |               |  |

#### 5.2.1 Customer Portal Dashboard – Winning Bid Details (Not Initiated)

In Winning Data, user (Customer) can view their Auction Calendar's Not Initiated Status auction ID wise.

| Period: 01.09.2021     Approved In-progress     Not Initiated     Auction Calendar No.     Auction Calendar No.     Auction Calendar No.     Auction Calendar No.     Description     Quantity     7000000335     326526   NARROW PARALLEL BEAM SCRAP   50,000   7000000334   326524   NARROW PARALLEL BEAM SCRAP   50,000                                                                                                    | SAP                  |            |                            |          | H1 |  |
|----------------------------------------------------------------------------------------------------|----------------------|------------|----------------------------|----------|----|--|
| Approved In-progress     Auction Calendar No. Auction ID   Description   Quantity     7000000335     326526   NARROW PARALLEL BEAM SCRAP     40,000     7000000334     326524   NARROW PARALLEL BEAM SCRAP     50,000     50,000     50,000     50,000     50,000     50,000     50,000     50,000     50,000     50,000     50,000     50,000     50,000     50,000     50,000     50,000     50,000     50,000     50,000     50,000     50,000     50,000     50,000     50,000     50,000     50,000                                                                                                    |                      |            |                            |          |    |  |
| Approved       In-progress       Not Initiated         Auction Calendar No.       Auction ID       Description       Quantity         7000000335       326526       NARROW PARALLEL BEAM SCRAP       50,000         7000000333       326518       NARROW PARALLEL BEAM SCRAP       40,000         7000000334       326524       NARROW PARALLEL BEAM SCRAP       50,000                                                                                                    | Period: 01.09.2021   | 11.09.2023 | Details                    |          |    |  |
| Auction Calendar No.Auction IDDescriptionQuantityImage: Original State State | Approved In-progres  | ss Not li  | nitiated                   |          |    |  |
| •         7000000335         326526         NARROW PARALLEL BEAM SCRAP         50,000           •         7000000333         326518         NARROW PARALLEL BEAM SCRAP         40,000           •         7000000334         326524         NARROW PARALLEL BEAM SCRAP         50,000                                                                                                    | Auction Calendar No. | Auction ID | Description                | Quantity |    |  |
| 7000000333         326518         NARROW PARALLEL BEAM SCRAP         40,000           7000000334         326524         NARROW PARALLEL BEAM SCRAP         50,000                                                                                                    | • 700000335          | 326526     | NARROW PARALLEL BEAM SCRAP | 50,000   |    |  |
| O 700000334 326524 NARROW PARALLEL BEAM SCRAP 50,000                                                                                                    | 0 700000333          | 326518     | NARROW PARALLEL BEAM SCRAP | 40,000   |    |  |
|                                                                                                    | 0 700000334          | 326524     | NARROW PARALLEL BEAM SCRAP | 50,000   |    |  |
|                                                                                                    |                      |            |                            |          |    |  |
|                                                                                                    |                      |            |                            |          |    |  |
|                                                                                                    |                      |            |                            |          |    |  |
|                                                                                                    |                      |            |                            |          |    |  |
|                                                                                                    |                      |            |                            |          |    |  |

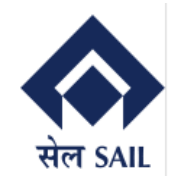

### 5.3 Customer Portal Dashboard – Offer Details

In Offer Details, user (Customer) can view their Offer (Contact) Details and Status like Offer No. wise and Material wise Contract date, Contract Quantity, Contract Value, Payment details.

| SAP                                          |                            |                                                 | Offer      |                     |                             |                                  |                              |                                   |
|----------------------------------------------|----------------------------|-------------------------------------------------|------------|---------------------|-----------------------------|----------------------------------|------------------------------|-----------------------------------|
|                                              |                            |                                                 |            |                     |                             |                                  |                              | 🚦 Home                            |
| Period: 01.01.2023 🛅 11.09.                  | 2023 🛅 Details 🛓           |                                                 |            |                     |                             |                                  |                              |                                   |
|                                              |                            | STEEL SCRAP<br>NARROW PARAL                     |            |                     |                             |                                  |                              |                                   |
| Details                                      | Office Data                | Meterial Description                            | LIOM OF    | Pres Dries          | Customer Carda              | Customer Name                    | Consistent Code              | Consistent North                  |
| Offer No. Sales Doc. Type     1850000702 ZQC | 29.03.2023 BEING PROCESSED | Material Description NARROW PARALLEL BEAM SCRAP | TO 100,000 | Base Price 5.000,00 | Customer Code<br>1000001212 | Customer Name<br>AGR ENTERPRISES | Consignee Code<br>1000001212 | Consignee Name<br>AGR ENTERPRISES |
| O 1850000703 ZQC                             | 29.03.2023 COMPLETED       | STEEL SCRAP                                     | TO 100,000 | 1.200,00            | 1000001212                  | AGR ENTERPRISES                  | 1000001212                   | AGR ENTERPRISES                   |
| O 1850000705 ZQC                             | 08.05.2023 COMPLETED       | NARROW PARALLEL BEAM SCRAP                      | TO 30,000  | 450,00              | 1000001212                  | AGR ENTERPRISES                  | 1000001212                   | AGR ENTERPRISES                   |
| 0 1850000706 ZQC                             | 10.05.2023 COMPLETED       | NARROW PARALLEL BEAM SCRAP                      | TO 20,000  | 450,00              | 1000001212                  | AGR ENTERPRISES                  | 1000001212                   | AGR ENTERPRISES                   |
|                                              |                            |                                                 |            |                     |                             |                                  |                              |                                   |

Page 12 of 19

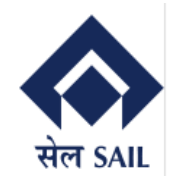

#### 5.3.1 Customer Portal Dashboard - Offer Details (Offer Printout)

By clicking on the Offer (Contract No), User can download the PDF copy of the offer letter where they will find the payment details which they need to pay in advance.

| OFFER LETTER<br>DELIVERY PERI<br>TENDER OFA NO<br>INDENT NO<br>CUSTOMER / BII<br>AGR ENTERPRI<br>C/301, ANGELIN<br>PARTY CODE<br>F<br>AACI<br>We wish to inform<br>the followings mat<br>PRODUCC<br>NARROW PAR  | IISCO<br>Phor<br>DDS IN DAY<br>DS IN DAY<br>DSES SA1230<br>A. CHS LTI                                 | Re<br>) STEEL<br>ne: P&T 2<br>YS | STEEL /<br>(/<br>gd. Office :Ispa<br>PLANT, Marke<br>2240567/WKS-<br>1850000702 | AUTHOR<br>A Govt of<br>at Bhawan<br>ting Depa<br>2685 FAX<br>OFFEI | ITY OF INDIA<br>India Enterpris<br>n, Lodi Road, N<br>artment, Burnp<br>X:0341-224052<br><b>R LETTEF</b><br>OFFER DAT<br>PAYMENT<br>TENDER O | LIMIT<br>se)<br>New D<br>ur-713<br>24 Em<br>24 Em<br>TE<br>DUE I | ED<br>elhi-1100003<br>i325, Dist Bu<br>ail:bsd.sail@ | 3<br>irdwan(W.<br>)gmail.com<br>29.03.202; | B)<br>1<br>3  |                      |
|----------------------------------------------------------------------------------------------------|----------------------------------------------------------------------------------------------------|----------------------------------|---------------------------------------------------------------------------------|--------------------------------------------------------------------|----------------------------------------------------------------------------------------------------|------------------------------------------------------------------|------------------------------------------------------|--------------------------------------------|---------------|----------------------|
| OFFER LETTER<br>DELIVERY PERI<br>TENDER OFA NO<br>INDENT NO<br>CUSTOMER / BII<br>AGR ENTERPRI<br>C/301, ANGELIN<br>PARTY CODE<br>F<br>AACI<br>We wish to inform<br>the followings mat<br>PRODUCT<br>NARROW PAR  | NO.<br>DDS IN DAY<br>)<br>.L TO<br>SES SA1230                                                         |                                  | 850000702                                                                       | OFFEI                                                              | R LETTER<br>OFFER DAT<br>PAYMENT<br>TENDER OF                                                                                                | <b>X</b><br>TE<br>DUE I                                          |                                                      | 29.03.2023                                 | 3             |                      |
| OFFER LETTER<br>DELIVERY PERI<br>TENDER OFA NO<br>INDENT NO<br>CUSTOMER / BII<br>AGR ENTERPRI<br>C/301, ANGELIN<br>PARTY CODE<br>F<br>AACCI<br>We wish to inform<br>the followings mat<br>PRODUCT<br>NARROW PAR | NO.<br>DDS IN DAY<br>)<br>.L TO<br>SES SA1230<br>A. CHS L TI                                          | YS                               | 1850000702                                                                      |                                                                    | OFFER DAT<br>PAYMENT<br>TENDER O                                                                                                    | TE<br>DUE I                                                      |                                                      | 29.03.2023                                 | 3             |                      |
| DELIVERY PERI<br>TENDER OFA NO<br>INDENT NO<br>CUSTOMER / BII<br>AGR ENTERPRI<br>C/301, ANGELIN<br>PARTY CODE<br>F<br>AACI<br>We wish to inform<br>the followings mat<br>PRODUCT<br>NARROW PAR                  | DDS IN DAY                                                                                            | YS                               |                                                                                 |                                                                    | PAYMENT<br>TENDER O                                                                                                    | DUE I                                                            |                                                      |                                            |               |                      |
| TENDER OFA NO<br>INDENT NO<br>CUSTOMER / BII<br>AGR ENTERPRI<br>C/301, ANGELIN<br>PARTY CODE<br>F<br>AACI<br>We wish to inform<br>the followings mat<br>PRODUCT<br>NARROW PAR                                   | )<br>L TO<br>SES SA1230<br>A. CHS LTI                                                                 | 1                                |                                                                                 |                                                                    | TENDER O                                                                                                    |                                                                  | DATE                                                 | 01.07.2023                                 | 3             |                      |
| INDENT NO<br>CUSTOMER / BII<br>AGR ENTERPRI<br>C/301, ANGELIN<br>PARTY CODE<br>F<br>AACI<br>We wish to inform<br>the followings mat<br>PRODUCT<br>NARROW PAR                                                    | .L TO<br>SES SA1230<br>A. CHS LTI                                                                     |                                  |                                                                                 |                                                                    |                                                                                                    | FA DA                                                            | TE                                                   |                                            |               |                      |
| CUSTOMER / BII<br>AGR ENTERPRI<br>C/301, ANGELIN<br>PARTY CODE<br>F<br>AACI<br>We wish to inform<br>the followings mat<br>PRODUCC<br>NARROW PAR                                                                 | L TO<br>SES SA1230<br>A. CHS LTI                                                                      | 1                                |                                                                                 |                                                                    | INDENT DA                                                                                                    | TE                                                               |                                                      |                                            |               |                      |
| AGR ENTERPRI<br>C/301, ANGELIN<br>PARTY CODE<br>F<br>AACI<br>We wish to inform<br>the followings mat<br>PRODUCT<br>NARROW PAR                                                                                   | SES SA1230<br>A. CHS LTI                                                                              | 1                                |                                                                                 |                                                                    | CONSIGNE                                                                                                    | E & D                                                            | ESTINATION                                           | 1                                          |               |                      |
| PARTY CODE<br>F<br>AACI<br>We wish to inform<br>the followings mat<br>PRODUCT<br>NARROW PAR<br>SPECIAL                                                                                                    |                                                                                                    | 1,<br>).400056                   | MAHARASHT                                                                       | RA                                                                 | AGR ENTE                                                                                                    | RPRIS<br>ELIN/                                                   | ES SA12301<br>CHS LTD                                | ,<br>.400056.M                             | IAHARA        | SHTRA                |
| AACI We wish to inform the followings mat PRODUC NARROW PAR                                                                                                    | 100000121                                                                                             | 12 DES                           | STN CODE                                                                        |                                                                    | /                                                                                                    | PIN                                                              | 400050                                               | DISTA                                      | NCE KM        | T                    |
| AACI<br>We wish to inform<br>the followings mat<br>PRODUC<br>NARROW PAR                                                                                                    | AN                                                                                                    |                                  | CUST-G                                                                          | STIN                                                               | GST TYPE                                                                                                    |                                                                  | CO                                                   | NSIGNEE                                    | GST NO        | -                    |
| We wish to inform<br>the followings mat<br>PRODUCT<br>NARROW PAR                                                                                                    | D8546N                                                                                                |                                  | 27AACPD85                                                                       | 46N1ZC                                                             | IGST                                                                                                    |                                                                  | 27                                                   | AACPD85                                    | 46N1ZC        |                      |
| the followings mate<br>PRODUCT<br>NARROW PARA                                                                                                    | you that the                                                                                          | price offe                       | red by you in the                                                               | e above OI                                                         | FA is acceptable                                                                                                    | e to us                                                          | and we hereb                                         | y offer to s                               | upply         |                      |
| NARROW PAR                                                                                                    | the followings materials. Ex-Burnpur Works as per terms and condition of the above cited O.F.A Notice |                                  |                                                                                 |                                                                    |                                                                                                    |                                                                  |                                                      |                                            |               |                      |
| SPECIAL                                                                                                    | DESCRIPT                                                                                              | TON                              | CO                                                                              | DE                                                                 | QTY<br>0 100.000                                                                                                    | Uol<br>TC                                                        |                                                      | RD LOT NO                                  |               | HSN CODE<br>72044100 |
| SPECIAL                                                                                                    | ALLEL DEA                                                                                             | IN SURA                          | CF 119040000                                                                    | 00000000                                                           | 100,000                                                                                                    |                                                                  | ,                                                    |                                            |               | 72044100             |
| REMARKS<br>ON<br>PRODUCT                                                                                                    |                                                                                                    |                                  |                                                                                 |                                                                    | SPECIAL<br>REMARKS                                                                                                    |                                                                  |                                                      |                                            |               |                      |
| UNIT PRODUCT                                                                                                    | PRICE IN R                                                                                            | s                                |                                                                                 |                                                                    |                                                                                                    |                                                                  |                                                      |                                            |               | 5.000.00             |
| PRODUCT PRICE                                                                                                    | IN Rs                                                                                                 |                                  |                                                                                 |                                                                    |                                                                                                    |                                                                  |                                                      |                                            |               | 500.000.00           |
| PLANT                                                                                                    |                                                                                                    |                                  | LOAD                                                                            | ING POIN                                                           | T                                                                                                    |                                                                  | LOADING<br>TYPE                                      | PROCE                                      | ESSING        | SHIPPING<br>MODE     |
| IISCO STEEL<br>BURNPU                                                                                                    | PLANT,<br>IR                                                                                          |                                  |                                                                                 |                                                                    |                                                                                                    |                                                                  | FOT                                                  |                                            |               | ROAD                 |
|                                                                                                    |                                                                                                    |                                  | BILLIN                                                                          | G DETAI                                                            | LS TO CUSTO                                                                                                    | MER                                                              |                                                      |                                            |               |                      |
| CGST%<br>AMOUNT IN Rs                                                                                                    | SGS                                                                                                   | ST%<br>NT IN Rs                  | IGST%<br>AMOUNT I                                                               | N Rs                                                               | GST%<br>AMOUNT IN                                                                                                    | Rs                                                               | TCS<br>AMOUN                                         | 5 %<br>T IN Rs                             | TCS I<br>EFFE | FORM NO<br>CT DATE   |
|                                                                                                    |                                                                                                    |                                  | 18,00                                                                           |                                                                    | 18,00                                                                                                    |                                                                  |                                                      | 1.000                                      |               |                      |

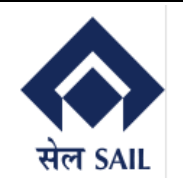

#### 5.3.2 Customer Portal Dashboard – Offer Details (Excel Download)

By clicking on the Download, user can down the Offer details report in Excel Sheet.

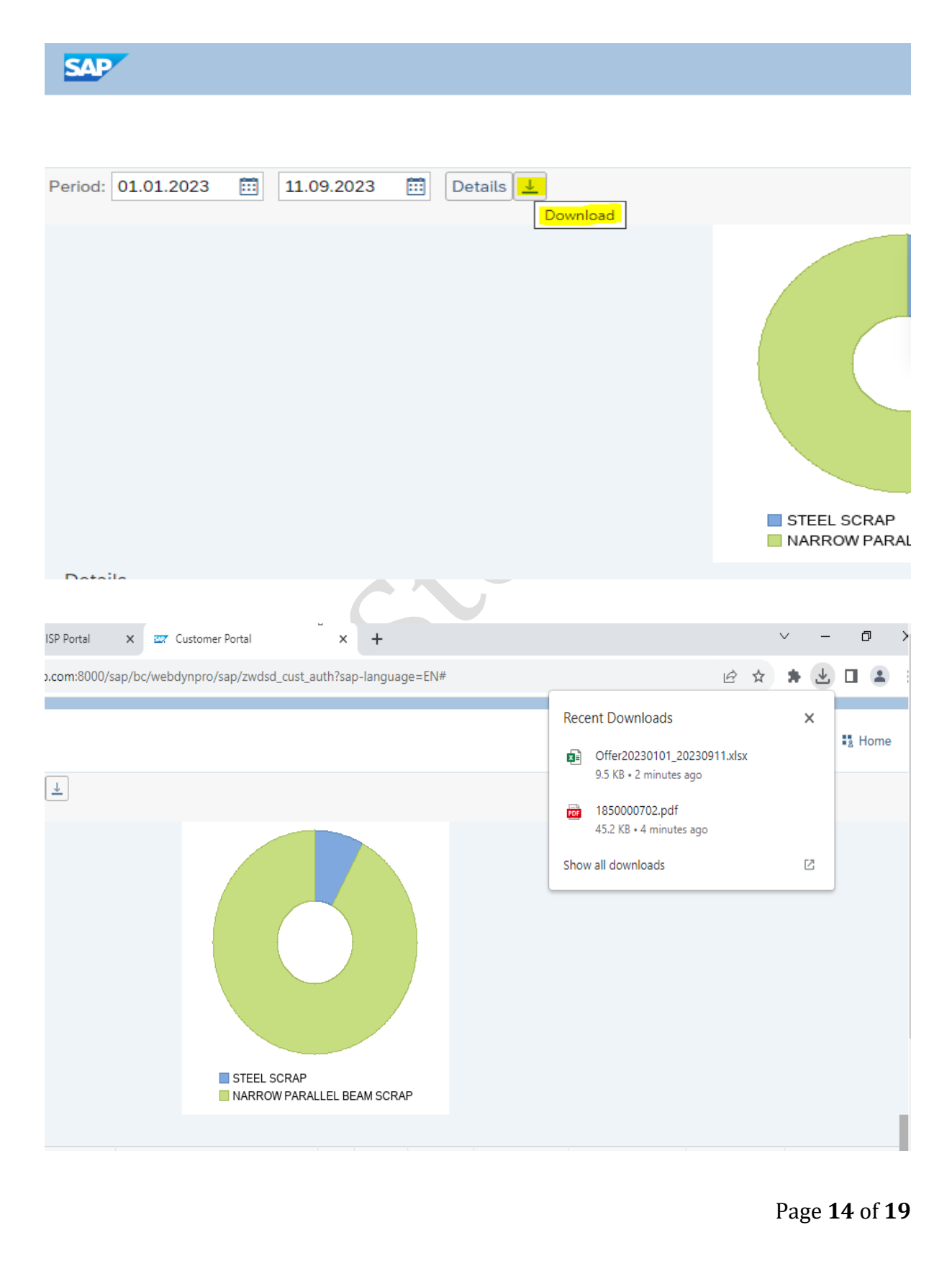

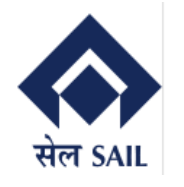

| AutoSave 💽 🕅 🛱 🏷 ୯ ୯ マ 🗢 Offerá                                                                                                    | 20230101_20230911 - Excel 🕅 No Label 🛛 🔎                                             | Search                         | Sabyasachi Ghosh                                     | 🚯 🖬 – a >                                     |
|----------------------------------------------------------------------------------------------------|--------------------------------------------------------------------------------------|--------------------------------|------------------------------------------------------|-----------------------------------------------|
| File Home Insert Page Layout F                                                                                                    | ormulas Data Review View Auto                                                        | omate Help                     |                                                      | Comments 🖻 Share                              |
| Calibri $11 \sim A^{\circ}$<br>Calibri $11 \sim A^{\circ}$<br>Calibri $11 \sim A^{\circ}$<br>B $I \sqcup \sim \square \sim \Delta \sim \Delta$<br>Supposed 5<br>$I \sim I \sim I^{\circ}$<br>Font<br>$I \sim I^{\circ}$ | A <sup>×</sup> ≡ ≡ ≡ ≫ × 28 Wrap Text<br>× ≡ ≡ ≡ ≡ ≡ ≡ ⊠ Merge & Center<br>Alignment | v Text v<br>Fi Number Fi Style | rmat as Cell<br>able ∽ Styles ∼ Editing<br>tes Cells | Find & Analyze<br>Select Analysis Sensitivity |
| 1 A                                                                                                    | B                                                                                    | C C                            | D                                                    | E                                             |
| 0ffer NO.<br>1850000702                                                                                                    |                                                                                      | Offer Date                     | Status<br>REING REOCESSED                            |                                               |
| 1850000702                                                                                                    | 700                                                                                  | 29.03.2023                     | COMPLETED                                            | STEEL SCRAD                                   |
| 1850000705                                                                                                    | ZQC                                                                                  | 08.05.2023                     | COMPLETED                                            | NARROW PARALLEL BEAM SCR4                     |
| 1850000706                                                                                                    | ZQC                                                                                  | 10.05.2023                     | COMPLETED                                            | NARROW PARALLEL BEAM SCRA                     |
| 1850000707                                                                                                    | ZQC                                                                                  | 10.05.2023                     | COMPLETED                                            | NARROW PARALLEL BEAM SCRA                     |
| 1850000708                                                                                                    | ZQC                                                                                  | 10.05.2023                     | COMPLETED                                            | NARROW PARALLEL BEAM SCRA                     |
| 1850000709                                                                                                    | ZQC                                                                                  | 10.05.2023                     | COMPLETED                                            | NARROW PARALLEL BEAM SCRA                     |
| 1850000710                                                                                                    | ZQC                                                                                  | 11.05.2023                     | COMPLETED                                            | NARROW PARALLEL BEAM SCRA                     |
| 1850000711                                                                                                    | ZQC                                                                                  | 11.05.2023                     | COMPLETED                                            | NARROW PARALLEL BEAM SCRA                     |
| 1850000712                                                                                                    | ZQC                                                                                  | 11.05.2023                     | COMPLETED                                            | NARROW PARALLEL BEAM SCRA                     |
| 1850000713                                                                                                    | ZQC                                                                                  | 18.05.2023                     | BEING PROCESSED                                      | NARROW PARALLEL BEAM SCRA                     |
| 1850000717                                                                                                    | ZQC                                                                                  | 05.08.2023                     | COMPLETED                                            | NARROW PARALLEL BEAM SCRA                     |

#### 5.4 Customer Portal Dashboard – Sales Order Details

In Sales Order details, user can view their Order Details and Status like Order No. wise and Material wise Order date, Oder Quantity, Order Value, Balance Qty to be delivered. Customer can view their total Order values of Previous FY, Current FY, and the selected dates.

| SAP     | 7  |                 |            |                  |                    | Order               |                   |                 |                            |           |
|---------|----|-----------------|------------|------------------|--------------------|---------------------|-------------------|-----------------|----------------------------|-----------|
|         |    |                 |            |                  |                    |                     |                   |                 |                            | B Home    |
| Period: | 01 | .09.2022 🛅 1    | 11.09.2023 | 🗓 Details 🛓      |                    |                     |                   |                 |                            |           |
|         |    |                 |            | 7                | 37.500,00↓         | 1.114.928,90 1      | 1.852.42          | 8,90            |                            |           |
|         |    |                 |            |                  | Previous FY (INR)  | Current FY (INR)    | Selected Date Ran | ge(INR)         |                            |           |
| SL      | No | SALES ORDER No. | ORDER DATE | ORDER VALID DATE | OFFER/CONTRACT No. | OFFER/CONTRACT DATE | CUSTOMER CODE     | CUSTOMER NAME   | PRODUCT DESC               | ORDER QTY |
| •       | 1  | 1100000491      | 29.03.2023 | 09.06.2024       | 1850000702         | 29.03.2023          | 1000001212        | AGR ENTERPRISES | NARROW PARALLEL BEAM SCRAP | 100,000   |
| 0       | 2  | 1100000492      | 29.03.2023 | 26.05.2030       | 1850000703         | 29.03.2023          | 1000001212        | AGR ENTERPRISES | STEEL SCRAP                | 100,000   |
| 0       | 3  | 1100000494      | 08.05.2023 | 09.06.2024       | 1850000705         | 08.05.2023          | 1000001212        | AGR ENTERPRISES | NARROW PARALLEL BEAM SCRAP | 30,000    |
| 0       | 4  | 1100000495      | 10.05.2023 | 09.06.2024       | 1850000706         | 10.05.2023          | 1000001212        | AGR ENTERPRISES | NARROW PARALLEL BEAM SCRAP | 20,000    |
| 0       | 5  | 1100000496      | 10.05.2023 | 09.06.2024       | 1850000707         | 10.05.2023          | 1000001212        | AGR ENTERPRISES | NARROW PARALLEL BEAM SCRAP | 20,000    |
| 0       | 6  | 1100000497      | 10.05.2023 | 30.11.2024       | 1850000708         | 10.05.2023          | 1000001212        | AGR ENTERPRISES | NARROW PARALLEL BEAM SCRAP | 50,000    |
| 0       | 7  | 1100000498      | 10.05.2023 | 31.12.2024       | 1850000709         | 10.05.2023          | 1000001212        | AGR ENTERPRISES | NARROW PARALLEL BEAM SCRAP | 10,000    |
| 0       | 8  | 1100000499      | 11.05.2023 | 30.11.2024       | 1850000710         | 11.05.2023          | 1000001212        | AGR ENTERPRISES | NARROW PARALLEL BEAM SCRAP | 10,000    |
| 0       | 9  | 1100000500      | 11.05.2023 | 30.11.2024       | 1850000711         | 11.05.2023          | 1000001212        | AGR ENTERPRISES | NARROW PARALLEL BEAM SCRAP | 15,000    |
| 0       | 10 | 1100000501      | 11.05.2023 | 30.11.2024       | 1850000712         | 11.05.2023          | 1000001212        | AGR ENTERPRISES | NARROW PARALLEL BEAM SCRAP | 12,000    |
| 0       | 11 | 1100000502      | 13.07.2023 | 13.07.2023       | 1850000713         | 18.05.2023          | 1000001212        | AGR ENTERPRISES | NARROW PARALLEL BEAM SCRAP | 10,000    |
| 0       | 12 | 1100000504      | 05.08.2023 | 31.12.2023       | 1850000717         | 05.08.2023          | 1000001212        | AGR ENTERPRISES | NARROW PARALLEL BEAM SCRAP | 100.000   |

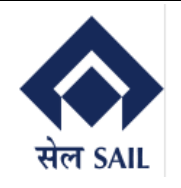

#### 5.4.1 Customer Portal Dashboard – Sales Order Details (Printout)

By clicking on the Sales Order No), User can download the PDF copy of the Sales Order.

| 100 K                                                                      | <b>A</b> L                                                                                                    | IISC(<br>Pho                                                                                    | Ra<br>D STEEL<br>2010: P&T                                                                     | STEEL A<br>(A<br>gd. Office :Ispat<br>PLANT, Marketi<br>2240567/WKS-2                                                                   | UTHORI<br>Govt of Ir<br>Bhawan,<br>ing Depart<br>685 FAX                          | TY OF IN<br>India Ente<br>Lodi Ros<br>tment, Bu<br>0341-22                     | DIA LIMI<br>rprise)<br>id, New D<br>impur-71<br>10524 En                       | TED<br>Delhi-1100<br>3325, Dist<br>nail:bsd.sa                                      | 003<br>t Bur<br>all@g                               | dwan(W.<br>mail.com                                                                                 | B)                                                        |                                                       |                                                                      |
|----------------------------------------------------------------------------|----------------------------------------------------------------------------------------------------|-------------------------------------------------------------------------------------------------|------------------------------------------------------------------------------------------------|----------------------------------------------------------------------------------------------------|-----------------------------------------------------------------------------------|--------------------------------------------------------------------------------|--------------------------------------------------------------------------------|-------------------------------------------------------------------------------------|-----------------------------------------------------|----------------------------------------------------------------------------------------------------|-----------------------------------------------------------|-------------------------------------------------------|----------------------------------------------------------------------|
|                                                                            |                                                                                                    |                                                                                                 |                                                                                                |                                                                                                    | OFFER                                                                             | LETI                                                                           | ER                                                                             |                                                                                     | -                                                   |                                                                                                    |                                                           |                                                       |                                                                      |
| OFFER                                                                      | LETTER NO                                                                                                    | 0.                                                                                              | -                                                                                              | 1850000702                                                                                                    |                                                                                   | OFFER                                                                          | DATE                                                                           |                                                                                     | -12                                                 | 19.03.202                                                                                           | 3                                                         |                                                       |                                                                      |
| DELIV                                                                      | ERY PERIO                                                                                                    | DS IN DA                                                                                        | YS                                                                                             |                                                                                                    |                                                                                   | PAYME                                                                          | NT DUE                                                                         | DATE                                                                                |                                                     | 01.07.202                                                                                           | 3                                                         |                                                       |                                                                      |
| TEND                                                                       | ER OFA NO                                                                                                    |                                                                                                 |                                                                                                |                                                                                                    |                                                                                   | TENDE                                                                          | COFA D                                                                         | ATE                                                                                 | -                                                   |                                                                                                    |                                                           |                                                       |                                                                      |
| INDEN                                                                      | NT NO                                                                                                    |                                                                                                 |                                                                                                |                                                                                                    |                                                                                   | INDENI                                                                         | DATE                                                                           |                                                                                     | _                                                   |                                                                                                    |                                                           |                                                       |                                                                      |
| CUSTO                                                                      | OMER / BILL                                                                                                    | . TO                                                                                            |                                                                                                |                                                                                                    |                                                                                   | CONSIG                                                                         | NEE & D                                                                        | ESTINAT                                                                             | ION                                                 |                                                                                                    |                                                           |                                                       |                                                                      |
| AGRE                                                                       | NTERPRISE                                                                                                    | S SA123                                                                                         | 01,<br>D. 480054                                                                               | MAHADACHT                                                                                                    |                                                                                   | AGR EN                                                                         | TERPRI                                                                         | SES SA12                                                                            | 301,                                                | IDDDEC N                                                                                            |                                                           | DAG                                                   | TP A                                                                 |
| C.SOL, A                                                                   | ANGELINA,                                                                                                    | 10000012                                                                                        | 12 I rec                                                                                       | CMAHARASH II                                                                                                    | KA                                                                                | /                                                                              | NGELIN<br>DO                                                                   | A, CHS L<br>40                                                                      | 10.7                                                | THET AL                                                                                             | IAHAI                                                     |                                                       | IIRA                                                                 |
| PARIT                                                                      | PA                                                                                                    | N                                                                                               | DE                                                                                             | CUST-OS                                                                                                    | TIN                                                                               | OST TY                                                                         | PE PL                                                                          | N 101                                                                               | CON                                                 | SIGNEE                                                                                              | OST 3                                                     | <u></u>                                               |                                                                      |
| <u> </u>                                                                   | AACPD                                                                                                    | 8546N                                                                                           |                                                                                                | 27AACPD854                                                                                                    | 6N1ZC                                                                             | IGS                                                                            | 1                                                                              |                                                                                     | 27A                                                 | ACPD85                                                                                              | 46N1Z                                                     | C                                                     |                                                                      |
| We wis                                                                     | sh to inform y                                                                                                    | ou that the                                                                                     | price off                                                                                      | red by you in the                                                                                                    | above OF/                                                                         | A is accept                                                                    | table to us                                                                    | and we h                                                                            | ereby                                               | offer to a                                                                                          | upply                                                     |                                                       |                                                                      |
| the folk                                                                   | owings mater                                                                                                    | ials. Ex-B                                                                                      | umpur We                                                                                       | orks as per terms a                                                                                                    | nd conditi                                                                        | ion of the                                                                     | above cite                                                                     | dO.F.A N                                                                            | otice                                               |                                                                                                    |                                                           |                                                       |                                                                      |
|                                                                            | PRODUCT                                                                                                    | DESCRIP                                                                                         | TION                                                                                           | COL                                                                                                    | DE                                                                                | QTY                                                                            | Uo                                                                             | M                                                                                   | MR                                                  | D LOT N                                                                                             | 0                                                         | H                                                     | SN CODE                                                              |
| NARD                                                                       | IOW PARAL                                                                                                    | LEL BE                                                                                          | AM SCR                                                                                         | AP 1190400000                                                                                                    | 100000000                                                                         | 100,00                                                                         |                                                                                | 0                                                                                   |                                                     |                                                                                                    |                                                           | 7                                                     | 2044100                                                              |
| SPECIA<br>REMAI<br>ON<br>PRODU                                             | AL<br>RKS                                                                                                    |                                                                                                 |                                                                                                |                                                                                                    |                                                                                   | SPECIA<br>REMAR                                                                | L<br>KS                                                                        |                                                                                     |                                                     |                                                                                                    |                                                           |                                                       |                                                                      |
| UNIT                                                                       | PRODUCT P                                                                                                    | RICE IN F                                                                                       | ta .                                                                                           |                                                                                                    |                                                                                   |                                                                                |                                                                                |                                                                                     |                                                     |                                                                                                    |                                                           |                                                       | 5.000.00                                                             |
| PROD                                                                       | UCT PRICE I                                                                                                    | N Ra                                                                                            |                                                                                                |                                                                                                    |                                                                                   |                                                                                |                                                                                |                                                                                     |                                                     |                                                                                                    |                                                           |                                                       | 500.000.00                                                           |
| <u> </u>                                                                   | PLANT                                                                                                    |                                                                                                 |                                                                                                | LOADE                                                                                                    | NG POINT                                                                          | Г                                                                              |                                                                                | LOADI                                                                               | NG                                                  | PROCE                                                                                               | SSIN                                                      | G I                                                   | SHIPPING                                                             |
| lise                                                                       | O STEEL P                                                                                                    | LANT,                                                                                           |                                                                                                |                                                                                                    |                                                                                   |                                                                                |                                                                                | FOI                                                                                 | -                                                   |                                                                                                    |                                                           | +                                                     | ROAD                                                                 |
| <u> </u>                                                                   | BURNPUR                                                                                                    |                                                                                                 |                                                                                                | BILLING                                                                                                    | DETAIL                                                                            | S TO CU                                                                        | STOMER                                                                         |                                                                                     |                                                     |                                                                                                    |                                                           |                                                       |                                                                      |
| АМО                                                                        | GST%<br>UNT IN Rs                                                                                                    | AMOU                                                                                            | ST%<br>NT IN Ra                                                                                | IGST%<br>AMOUNT IN                                                                                                    | Ra                                                                                | GST<br>AMOUN                                                                   | %<br>FIN Re                                                                    | AMO                                                                                 | ICS 9                                               | IN Ra                                                                                               | EF                                                        | S FC<br>FEC                                           | IRM NO<br>T DATE                                                     |
|                                                                            |                                                                                                    |                                                                                                 |                                                                                                | 18,00                                                                                                    |                                                                                   | 18,0                                                                           | 0                                                                              |                                                                                     | 1,                                                  | 000                                                                                                 |                                                           |                                                       |                                                                      |
|                                                                            |                                                                                                    |                                                                                                 |                                                                                                | 90.000,00                                                                                                    |                                                                                   | 90.000                                                                         | .00                                                                            |                                                                                     | 5.91                                                | 0,00                                                                                                |                                                           |                                                       |                                                                      |
| 1 1                                                                        | EMD TYPE                                                                                                    |                                                                                                 |                                                                                                |                                                                                                    |                                                                                   |                                                                                |                                                                                |                                                                                     |                                                     |                                                                                                    | -                                                         |                                                       |                                                                      |
| 2 -                                                                        | TOTAL EMD                                                                                                    | AMOUN                                                                                           | T IN Ra                                                                                        |                                                                                                    |                                                                                   |                                                                                |                                                                                |                                                                                     |                                                     |                                                                                                    |                                                           |                                                       | 9,90                                                                 |
| 3 -                                                                        | TOTAL RAIL                                                                                                    | WAY FR                                                                                          | EIGHT P                                                                                        | i Ra                                                                                                    |                                                                                   |                                                                                |                                                                                |                                                                                     |                                                     |                                                                                                    |                                                           |                                                       | 0.00                                                                 |
| 4                                                                          | TOTAL AMO                                                                                                    | UNT(PR                                                                                          | ODUCTR                                                                                         | RICE + TAXES(                                                                                                    | OST + TCS                                                                         | SI) IN Re                                                                      |                                                                                |                                                                                     | _                                                   |                                                                                                    |                                                           |                                                       | 595 900 00                                                           |
| 5 -                                                                        | TOTAL ADV                                                                                                    | ANCE A                                                                                          | MOUNTC                                                                                         | TOTAL AMOUNT                                                                                                    | - TAXES                                                                           | GST + 1                                                                        | CSB IN B                                                                       | <b>b</b>                                                                            | _                                                   |                                                                                                    |                                                           |                                                       | 500,000,00                                                           |
| 6 5                                                                        | SECURITY I                                                                                                    | DEPOSIT                                                                                         | AMOUNT                                                                                         | R R a                                                                                                    |                                                                                   |                                                                                |                                                                                |                                                                                     |                                                     |                                                                                                    |                                                           |                                                       | 0.00                                                                 |
| 7                                                                          | AMOUNT TO                                                                                                    | BEREN                                                                                           | dit ten                                                                                        | TOTAL AMOUN                                                                                                    | T + SD                                                                            | EMD \IN                                                                        | 8.                                                                             |                                                                                     | _                                                   |                                                                                                    |                                                           |                                                       | 535 300 00                                                           |
| WE RE                                                                      | QUEST YO                                                                                                    | U TO RE                                                                                         | MIT THE                                                                                        | ABOVE                                                                                                    | IN FAV                                                                            | OUR OF                                                                         | ACCOU<br>BANK/                                                                 | NT WITH<br>BRANCH                                                                   |                                                     | ACCOUN                                                                                              | NT.                                                       | IF                                                    | SC CODE                                                              |
| AMOU                                                                       | NT THROU                                                                                                    | GH RTG                                                                                          | SNEFTA                                                                                         | -PAYMENT                                                                                                    | SAI                                                                               | LISP                                                                           | SBL BI                                                                         | RNPUR                                                                               | 1                                                   | 09818316                                                                                            | /04                                                       | SB                                                    | N0000049                                                             |
| PRE                                                                        | PARED BY                                                                                                    |                                                                                                 | Mirza                                                                                          | Sohail                                                                                                    | D/                                                                                | ATE                                                                            | 29.0                                                                           | 3.2023                                                                              |                                                     | Th                                                                                                  | anking                                                    | You                                                   |                                                                      |
|                                                                            |                                                                                                    |                                                                                                 |                                                                                                |                                                                                                    |                                                                                   |                                                                                |                                                                                |                                                                                     |                                                     |                                                                                                    |                                                           |                                                       |                                                                      |
|                                                                            |                                                                                                    |                                                                                                 |                                                                                                |                                                                                                    |                                                                                   |                                                                                |                                                                                |                                                                                     | 1                                                   | You<br>For SAIL                                                                                     | n Fai<br>-IISC                                            | thful<br>O ste                                        | ly<br>el plant                                                       |
| SPECIAL<br>conditions<br>GTC-SA2<br>the vehicle<br>structures<br>Consigner | DISTRUCTION<br>s mentioned in To<br>2017 shall be applie<br>is is cautioned to<br>issued by GM (s<br>of the Destination to | c(1) The sale<br>inder/OFA I<br>licable. (4) I<br>drive slowly<br>afory) wide 1<br>o be mention | a is on AS IS<br>becaments a<br>belivery quar-<br>and carefull<br>Raf No: Wor<br>and in Dalive | WHERE IS and NO 6<br>u applicable. (3) The g<br>tity should not exceed<br>y below 20 KPH inside<br>ks/Safety/184/2/864 D<br>rv Challan. | COMPLAINT<br>pneral terms of<br>the booking of<br>the plant pro-<br>aned 08/12/20 | hasis and ISI<br>and conditio<br>quantity and<br>misor. (6) Si<br>116, Worke'S | satisty rale<br>as of sale fro<br>the vehicle o<br>duty process<br>afety Disma | will be applie<br>on plants and<br>arrying capac<br>ion during he<br>atling '865 Da | able. ()<br>units o<br>sity me<br>ading o<br>and 09 | <ol> <li>All the ge<br/>d'SAIL thro<br/>ationed in the<br/>of secondary<br/>(12/2016 to)</li> </ol> | noral an<br>agh culà<br>la RC be<br>salos/de<br>be strict | d speci<br>tot and<br>tolk. (5<br>totaard<br>ty follo | isl terms and<br>tion SAIL<br>) The driver of<br>ing of<br>read. (7) |

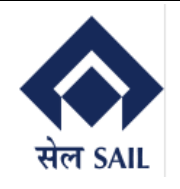

#### 5.4.2 Customer Portal Dashboard – Sales Order Details (Excel Download)

By clicking on the Download, user can down the Sales Order details report in Excel Sheet.

| 2                                                                                                    | AP .                                                                                                    |                                                                                                    |                                                                                                    | Order                                                                                                    |                                                                                                    |                                                                                                    |                                                                                                    |  |  |  |
|----------------------------------------------------------------------------------------------------|----------------------------------------------------------------------------------------------------|----------------------------------------------------------------------------------------------------|----------------------------------------------------------------------------------------------------|----------------------------------------------------------------------------------------------------|----------------------------------------------------------------------------------------------------|----------------------------------------------------------------------------------------------------|----------------------------------------------------------------------------------------------------|--|--|--|
|                                                                                                    |                                                                                                    |                                                                                                    |                                                                                                    |                                                                                                    |                                                                                                    |                                                                                                    |                                                                                                    |  |  |  |
| Perio                                                                                                    | od: 01.09.2022 🖽                                                                                                    | 11.09.2023                                                                                                    | Details                                                                                                    |                                                                                                    |                                                                                                    |                                                                                                    |                                                                                                    |  |  |  |
|                                                                                                    |                                                                                                    |                                                                                                    | Dov                                                                                                    | wnload                                                                                                    |                                                                                                    |                                                                                                    |                                                                                                    |  |  |  |
|                                                                                                    |                                                                                                    |                                                                                                    | 73                                                                                                    | 37.500.00↓                                                                                                    | 1,114,928                                                                                                    | .90↑ 1.8                                                                                                    | 52,428,90                                                                                                    |  |  |  |
|                                                                                                    |                                                                                                    |                                                                                                    |                                                                                                    | Previous FY (INR)                                                                                                    | Current FY (IN                                                                                                    | IR) Select                                                                                                    | ed Date Range(INR)                                                                                                    |  |  |  |
| :                                                                                                    | SL No SALES ORDER                                                                                                    | No. ORDER DATE                                                                                                    | ORDER VALID DATE                                                                                                    | OFFER/CONTRACT No.                                                                                                    | OFFER/CONTRAC                                                                                                    | CT DATE CUSTON                                                                                                    | IER CODE CUSTOMER NAME                                                                                                    |  |  |  |
| •                                                                                                    | 1 1100000491                                                                                                    | 29.03.2023 0                                                                                                    | 9.06.2024                                                                                                    | 1850000702                                                                                                    | 29.03.2023                                                                                                    | 1000001                                                                                                    | 212 AGR ENTERPRISE                                                                                                    |  |  |  |
| 0                                                                                                    | 2 1100000492                                                                                                    | 29.03.2023 2                                                                                                    | 6.05.2030                                                                                                    | 1850000703                                                                                                    | 29.03.2023                                                                                                    | 1000001                                                                                                    | 212 AGR ENTERPRISE                                                                                                    |  |  |  |
| 0                                                                                                    | 3 1100000494                                                                                                    | 08.05.2023 0                                                                                                    | 9.06.2024                                                                                                    | 1850000705                                                                                                    | 08.05.2023                                                                                                    | 1000001                                                                                                    | 212 AGR ENTERPRISE                                                                                                    |  |  |  |
| 0                                                                                                    | 4 1100000495                                                                                                    | 10.05.2023 0                                                                                                    | 9.06.2024                                                                                                    | 1850000706                                                                                                    | 10.05.2023                                                                                                    | 1000001                                                                                                    | 212 AGR ENTERPRISE                                                                                                    |  |  |  |
| 0                                                                                                    | 5 1100000496                                                                                                    | 10.05.2023 0                                                                                                    | 9.06.2024                                                                                                    | 1850000707                                                                                                    | 10.05.2023                                                                                                    | 1000001                                                                                                    | 212 AGR ENTERPRISE                                                                                                    |  |  |  |
| 0                                                                                                    | 6 1100000497                                                                                                    | 10.05.2023 3                                                                                                    | 0.11.2024                                                                                                    | 1850000708                                                                                                    | 10.05.2023                                                                                                    | 1000001                                                                                                    | 212 AGR ENTERPRISE                                                                                                    |  |  |  |
| 0                                                                                                    | 7 1100000498                                                                                                    | 10.05.2023 3                                                                                                    | 1.12.2024                                                                                                    | 1850000709                                                                                                    | 10.05.2023                                                                                                    | 1000001                                                                                                    | 212 AGR ENTERPRISE                                                                                                    |  |  |  |
| 0                                                                                                    | 8 1100000499                                                                                                    | 11.05.2023 3                                                                                                    | 0.11.2024                                                                                                    | 1850000710                                                                                                    | 11.05.2023                                                                                                    | 1000001                                                                                                    | 212 AGR ENTERPRISE                                                                                                    |  |  |  |
| 0                                                                                                    | 9 1100000500                                                                                                    | 11.05.2023 3                                                                                                    | 0.11.2024                                                                                                    | 1850000711                                                                                                    | 11.05.2023                                                                                                    | 1000001                                                                                                    | 212 AGR ENTERPRISE                                                                                                    |  |  |  |
| File                                                                                                    |                                                                                                    | <ul> <li>Oldel20220901_20230911 -</li> </ul>                                                                                                    |                                                                                                    | Search                                                                                                    |                                                                                                    | Jabyasi                                                                                                    |                                                                                                    |  |  |  |
| Parto                                                                                                    | Home Insert Page La                                                                                                    | yout Formulas Data<br>$A^{A} A^{V} \equiv \equiv \equiv$                                                                                                    | Review View Aut                                                                                                    | tomate Help                                                                                                    |                                                                                                    | Insert × ∑                                                                                                    | Comments                                                                                                    |  |  |  |
| Paste                                                                                                    | Home Insert Page La<br>Calibri ↓ 1<br>B I U ↓ II ↓                                                                      | yout     Formulas     Data $\checkmark$ $A^{^{*}}$ $\Xi$ $\Xi$ $\bigtriangleup$ $\bullet$ $\Xi$ $\Xi$                                                                                                    | Review View Aut<br>왕가~ 양 Wrap Text<br>표표 표 Merge & Center                                                                                                    | tomate Help                                                                                                    | Conditional Format as Ce<br>Formatting ~ Table ~ Style                                                                                                    | ell<br>es → Format →<br>Ell                                                                                                    | Comments In Shi<br>Comments In Shi<br>Comme                                                    |  |  |  |
| Paste<br>V                                                                                                    | Home Insert Page La                                                                                                    | yout Formulas Data<br>$A^{A} A^{*} = \Xi \equiv \Box$<br>$A^{*} A^{*} = \Xi \equiv \Box$<br>$f_{5i}$                                                                                                    | Review View Aut                                                                                                    | tomate Help<br>Text<br>V<br>V<br>V<br>V<br>V<br>V<br>V<br>V<br>V<br>V<br>V<br>V<br>V                                                                                                    | Conditional Format as Ce<br>Formatting × Table × Style<br>Styles                                                                                                    | ell<br>es Cells                                                                                                    | Comments A Sh.<br>Comments Sh.<br>Comments Sh.<br>Sort & Find &<br>Filter > Select Data<br>Editing Sh.<br>Comments Sh.<br>Comments Sh.<br>Commen |  |  |  |
| Clipboz                                                                                                    | Home Insert Page La<br>Calibri 1<br>Calibri 1<br>B I U v H v<br>Font<br>Font<br>V S S S S S S S S S S S S S S S S S S S | yout Formulas Data<br>→ A^ A <sup>×</sup> = = =<br>☆ ~ A →<br><sub>15</sub> = = =<br>SLNo                                                                                                    | Review View Aut                                                                                                    | tomate Help<br>Text<br>F % 9 10 40<br>S Number S                                                                                                    | Conditional Format as Cr<br>Formatting ~ Table ~ Style<br>Styles                                                                                                    | ell Errmat v<br>Cells                                                                                                    | Comments A Sh.                                                                                                    |  |  |  |
| Clipboa                                                                                                    | Home Insert Page La<br>Calibri ~ 1<br>Calibri ~ 1<br>B I U ~   H ~<br>ard 15 Font                                       | yout Formulas Data<br>$A^{*} A^{*} = \Xi$<br>$A^{*} A^{*} = \Xi$<br>SL NO                                                                                                    | Review View Aut<br>************************************                                                                                                    | tomate Help                                                                                                    | Conditional Format as Cr<br>Formatting ~ Table ~ Style<br>Styles                                                                                                    | Ell Insert → ∑<br>Ell Delete →<br>Format →<br>Cells ↓                                                                                                    | Comments Analyze<br>Sort & Find & Analyze<br>Editing Analyzis Sensitivity<br>Editer Select Analyzis Sensitivity                                                                                                    |  |  |  |
| Paste<br>Clipboa<br>A1                                                                                                    | Home Insert Page La<br>X<br>Calibri ~11<br>B I U ~   ⊞ +<br>ard 15<br>Font<br>X<br>A<br>No                              | yout Formulas Data                                                                                                    | Review View Aut                                                                                                    | tomate Help<br>Text v<br>G % 9 50 90<br>Number 50<br>C<br>ORDER DATE<br>29.03.2023                                                                                                    | Conditional Format as Cr<br>Formating Table > Style<br>Styles                                                                                                    | Ell Insert → ∑<br>Ell Delete →<br>Format →<br>Cells →<br>Cells →<br>Cells →<br>D                                                                                                    | Comments A Sh<br>A Analyze<br>Sort & Find &<br>Filter → Select →<br>Editing Analysis Sensitivity<br>Editing E<br>OFFER/CONTRACT No.<br>1850000702                                                                                                    |  |  |  |
| Clipboz<br>A1                                                                                                    | Home Insert Page La<br>Calibri 11<br>Calibri 11<br>B I U v E v<br>Font<br>V : X J J                                     | yout Formulas Data<br>→ A <sup>×</sup> A <sup>×</sup> = = =<br>☆ → A → =<br>SL No<br>SALES ORDER No.<br>1100000491<br>110000492                                                                                                    | Review View Aut                                                                                                    | tomate Help<br>Text                                                                                                    | Conditional Format as Co<br>Formatting Table Style<br>Styles                                                                                                    | Ell Insert → ∑<br>Ell Delete →<br>Format →<br>Cells<br>D<br>AUD DATE<br>4                                                                                                    | Comments As Sha<br>→ Ary Analyze<br>Filter - Select - Data<br>Editing - Comments Analyze<br>Data - Data<br>Analyzis Sensitivity<br>E Coffer/CONTRACT No.<br>1850000702<br>1850000703                                                                                                    |  |  |  |
| Clipboz<br>A1<br>1 SL N<br>2 1<br>3 2<br>4 3<br>5 4                                                                                                    | Home Insert Page La<br>Calibri 11<br>Calibri 11<br>B I U v H v<br>ard fs Font<br>A<br>No                                | yout Formulas Data<br>A^ A' A = = = =<br>A - A - = = =<br>SLNo<br>SALES ORDER No.<br>1100000491<br>1100000491<br>1100000494<br>1100000495                                                                                                    | Review View Aut                                                                                                    | tomate Help<br>Text<br>For % 9 60 40<br>Number 55<br>C<br>C<br>C<br>C<br>C<br>C<br>C<br>C<br>C<br>C<br>C<br>C<br>C                                                                                                    | Conditional Format as Cr<br>Formating - Table - Style<br>Styles<br>ORDER VA<br>99.06.2022<br>26.05.203<br>99.06.2024<br>99.06.2024<br>99.06.2024                                                                                                    | Ell Insert → ∑<br>Ell Delete →<br>Format →<br>Cells<br>D<br>ALLD DATE<br>4<br>4<br>4                                                                                                    | Comments Analyze<br>Sort & Find & Analyze<br>Editing Analysis Sensitivity<br>Editory Select Analysis Sensitivity<br>Editory E<br>COFFER/CONTRACT No.<br>1850000702<br>185000703<br>185000705<br>185000705                                                                                                    |  |  |  |
| Clipboz<br>A1<br>1 SLN<br>2 1<br>3 2<br>4 3<br>5 4<br>6 5                                                                                                    | Home Insert Page La<br>Calibri 11<br>Calibri 11<br>B I U v H v<br>ard 15<br>Font<br>A                                   | yout Formulas Data<br>→ A <sup>+</sup> A <sup>+</sup> = = =<br>A <sup>+</sup> A <sup>+</sup> → = = =<br>SL No<br>SALES ORDER No.<br>1100000491<br>1100000492<br>1100000495<br>1100000495                                                                                                    | Review View Aut<br>⇒ →<br>Alignment B                                                                                                    | tomate Help<br>Text                                                                                                    | Conditional Format as Cr<br>Formating Table Style<br>Styles                                                                                                    | D<br>ALID DATE<br>4<br>4<br>4<br>4<br>4                                                                                                    | Comments Analyze<br>Sort & Find & Analyze<br>Filter > Select > Data<br>Editing Analysis Sensitivity<br>Edita Sensitivity<br>Edita Sensitivity<br>E OFFER/CONTRACT No.<br>1850000702<br>185000705<br>185000705<br>185000707                                                                                                    |  |  |  |
| Paste<br>Clipboz<br>A1<br>1 SLN<br>2 1<br>3 2<br>4 3<br>5 4<br>6 5<br>7 6<br>8 7                                                                                                    | Home Insert Page La<br>Calibri 11<br>Calibri 11<br>B I U V H V<br>ard 15 Font<br>Calibri 11<br>Font<br>A                | yout Formulas Data<br>→ A <sup>*</sup> A <sup>*</sup> = = =<br>☆ → A →<br>SLNO<br>SLNO<br>SLNO<br>SALES ORDER NO.<br>1100000491<br>1100000492<br>1100000494<br>1100000495<br>1100000497<br>1100000498                                                                                                    | Review View Auf                                                                                                    | tomate Help                                                                                                    | Conditional Format as Co<br>Formating Table > Style<br>Styles                                                                                                    | D<br>ALID DATE<br>4<br>4<br>4<br>4<br>4<br>4<br>4<br>4<br>4<br>4                                                                                                    | Comments     Analyze     Sort & Find &     Filter → Select     Editing     Editing     Editory     Sensitivity     Editory     E     OFFER/CONTRACT No.     185000702     185000705     185000705     185000707     185000707     185000707     185000708     185000708                                                                                                    |  |  |  |
| Paste<br>Clipboa<br>A1<br>1 SLN<br>2 1<br>3 2<br>4 3<br>5 4<br>6 5<br>7 6<br>8 7<br>9 8                                                                                                    | Home Insert Page La<br>Calibri 11<br>Calibri 11<br>B I U V H V<br>ard 15 Font<br>X J Factor                             | yout Formulas Data<br>→ A <sup>+</sup> A <sup>+</sup> = = = =<br>A <sup>+</sup> - A <sup>+</sup> = = =<br>SLNo<br>SLNo<br>SALES ORDER No.<br>1100000491<br>1100000491<br>1100000495<br>1100000495<br>1100000493<br>1100000493<br>1100000493<br>1100000493                                                                                                    | Review View Auf                                                                                                    | C         C           ORDER DATE         29.03.2023           29.03.2023         08.05.2023           10.05.2023         10.05.2023           10.05.2023         10.05.2023           10.05.2023         10.05.2023           10.05.2023         10.05.2023           10.05.2023         10.05.2023                                                                                                    | Conditional Format as Co<br>Formatting Value Style<br>Styles<br>ORDER VA<br>09.06.2024<br>26.05.2030<br>09.06.2024<br>09.06.2024<br>00                                                    | D<br>ALID DATE<br>4<br>4<br>4<br>4<br>4<br>4<br>4<br>4<br>4<br>4<br>4<br>4<br>4                                                                                                    | Comments         A Sh.           ▲ ♥         Analyze         Sensitivity           ► Find &         Analyze         Sensitivity           ■ Editing         Analyzis         Sensitivity           ■ Editing         Edition         Sensitivity           ■ Editing         Edition         Sensitivity           ■ Editing         E         OFFER/CONTRACT No.           ■ 185000702         ■ 185000705         ■ 185000706           ■ 185000706         ■ 185000707         ■ 185000707           ■ 185000708         ■ 185000709         ■ 185000709                                                                                                    |  |  |  |
| Paste<br>Clipboz<br>A1<br>1 SLN<br>2 1<br>3 2<br>4 3<br>5 4<br>4 3<br>5 4<br>6 5<br>7 6<br>8 7<br>9 8<br>10 9<br>11 10                                                                                                    | Home Insert Page La<br>↓<br>↓<br>↓<br>↓<br>↓<br>↓<br>↓<br>↓<br>↓<br>↓<br>↓<br>↓                                         | yout Formulas Data<br>→ A <sup>+</sup> A <sup>+</sup> = = =<br>A <sup>+</sup> A <sup>+</sup> A <sup>+</sup> = = =<br>SLNo<br>SLNo<br>SLNo<br>SALES ORDER No.<br>1100000491<br>1100000491<br>1100000495<br>1100000495<br>1100000495<br>1100000497<br>1100000498<br>1100000498<br>1100000501                                                                                                    | Review View Aut                                                                                                    | C         C           ORDER DATE         29.03.2023           29.03.2023         20.03           10.05.2023         10.05.2023           10.05.2023         11.05.2023           11.05.2023         11.05.2023                                                                                                    | Conditional Format as Cc<br>Formatting V Table V Style<br>Styles<br>ORDER VA<br>99.06.202<br>26.05.203<br>09.06.202<br>99.06.202<br>09.06.202<br>00.06.202<br>00.06.202<br>00.06.202<br>00.06.202<br>00.06.202<br>00.06.202<br>00.06.202<br>00.06.202<br>00.06.202<br>00.06.202<br>00.06.202<br>00.06.202<br>00.06.20 | D<br>Left s →<br>D<br>Left s →<br>Cells →<br>Cells →<br>Cells →<br>Lub DATE →<br>4 →<br>4 →                                                                                                    | Comments     Analyze     Sort & Find & Analyze     Filter × Select ×     Analyze     Editing     Editing     Editing     Editing     Editing     Editing     E     OFFER/CONTRACT NO.     1850000702     185000703     185000705     185000707     185000707     185000707     185000710     185000711     185000711     185000711                                                                                                    |  |  |  |
| Clipboz<br>A1<br>1 SLN<br>2 1<br>3 2<br>4 3<br>5 5<br>4 3<br>5 6<br>5 7<br>6 8<br>7 6<br>8 7<br>9 8<br>10 9<br>11 10<br>12 11                                                                                                    | Home Insert Page La<br>Calibri ~ 1<br>Calibri ~ 1<br>B I U ~ H ~<br>ard 5<br>Font<br>A<br>No                            | yout Formulas Data<br>A^ A' A' = = =<br>A^ A' A' = = =<br>SL No<br>SALES ORDER No.<br>1100000491<br>1100000492<br>1100000495<br>1100000495<br>1100000497<br>1100000497<br>1100000497<br>1100000497<br>1100000497<br>1100000500<br>1100000500                                                                                                    | Review View Aut<br>Second Second Secon | C         C           ORDER DATE         29.03.2023           29.03.2023         20.03.2023           10.05.2023         10.05.2023           10.05.2023         10.105.2023           11.05.2023         11.05.2023           11.05.2023         11.05.2023           11.05.2023         11.05.2023           11.05.2023         11.05.2023           11.05.2023         11.05.2023           11.05.2023         11.05.2023           11.05.2023         11.05.2023                                                                                                    | Conditional Format as Cr<br>Formating - Table - Style<br>Styles<br>ORDER VA<br>99.06.202<br>26.05.203<br>99.06.202<br>99.06.202<br>30.11.202<br>30.11.202<br>30.11.202<br>30.11.202<br>30.11.202<br>30.11.202<br>30.11.202<br>30.11.202                                                                                                    | D<br>ALID DATE<br>4<br>4<br>4<br>4<br>3<br>MIN DATE<br>Cells<br>Cells<br>Cell | Comments         Analyze         Sensitivity           Sort & Find &         Analyze         Sensitivity           Filter > Select >         Data         Analyze           Editing         Analyze         Sensitivity           Filter > Select >         Data         Sensitivity           Editing         Analyze         Sensitivity           Issooo0702         Sensitivity           185000703         185000705           185000706         185000709           185000710         185000710           185000710         185000711           185000711         185000711           185000712         185000713                                                                                                    |  |  |  |
| Clipboa<br>A1<br>1 SLN<br>2 1<br>3 2<br>4 3<br>5 4<br>6 5<br>7 6<br>8 7<br>9 8<br>10 9<br>11 10<br>12 11<br>13 12                                                                                                    | Home Insert Page La<br>Calibri 11<br>Calibri 11<br>B I U V H V<br>ard 15 Font<br>A<br>No                                | yout Formulas Data<br>A^ A^ J = = = =<br>A^ A - = = =<br>54 - = = =<br>54 - = =<br>54 - = =<br>54 | Review View Aut<br>Solution of the second second sec | C         C           ORDER DATE         29.03.2023           29.03.2023         20.03.2023           10.05.2023         10.05.2023           10.05.2023         10.05.2023           10.05.2023         10.05.2023           11.05.2023         11.05.2023           11.05.2023         11.05.2023           11.05.2023         11.05.2023           11.05.2023         11.05.2023           11.05.2023         11.05.2023           11.05.2023         11.05.2023           11.05.2023         11.05.2023           11.05.2023         11.05.2023           11.05.2023         11.05.2023           11.05.2023         11.05.2023           11.05.2023         11.05.2023           11.05.2023         11.05.2023           11.05.2023         11.05.2023           11.05.2023         11.05.2023           11.05.2023         11.05.2023           11.05.2023         11.05.2023           11.05.2023         11.05.2023           11.05.2023         11.05.2023           11.05.2023         11.05.2023           11.05.2023         11.05.2023           11.05.2023         11.05.2023           11.05.2023 | Conditional Format as Co<br>Formating Table > Style<br>Styles<br>ORDER VA<br>09.06.2024<br>09.06.2024<br>0                                                    | D<br>Auto DATE<br>4<br>4<br>4<br>4<br>4<br>4<br>4<br>4<br>4<br>4<br>4<br>4<br>4                                                                                                    | Comments         Analyze           2√7         0         0           Sort & Find &         Analyze         Data           Filter > Select         Data         Sensitivity           Editing         Analyze         Sensitivity           0FFER/CONTRACT No.         185000702         185000703           185000705         185000705         185000707           185000707         185000707         185000710           185000710         185000711         185000713           185000713         185000713         185000713                                                                                                    |  |  |  |
| Paste<br>Clipboo<br>A1<br>1 SL N<br>2 1<br>3 2<br>4 3<br>5 4<br>5 3<br>5 4<br>5 7<br>6 5<br>7 6<br>8 7<br>9 8<br>10 9<br>11 10<br>9 11<br>10 12<br>11 31<br>12<br>14<br>15 12<br>14<br>15 12<br>16<br>17<br>17<br>18<br>18<br>18<br>18<br>18<br>18<br>18<br>18<br>18<br>18                                                                                                    | Home Insert Page La<br>Calibri 11<br>Calibri 11<br>B I U V H +<br>ard 15 Font<br>A<br>No                                | yout Formulas Data<br>→ A <sup>+</sup> A <sup>+</sup> = = = =<br>A <sup>+</sup> - A <sup>+</sup> = = =<br>SLNo<br>SLNo<br>SALES ORDER No.<br>1100000491<br>1100000491<br>1100000492<br>1100000493<br>1100000493<br>1100000493<br>1100000493<br>1100000493<br>1100000493<br>1100000500<br>1100000500<br>1100000501<br>1100000501<br>1100000504                                                                                                    | Review View Aut                                                                                                    | C         C           ORDER DATE         0           29.03.2023         0           10.05.2023         0           10.05.2023         0           10.05.2023         0           11.05.2023         0           13.07.2023         0                                                                                                    | Conditional Format as Co<br>Formatting Table > Style<br>Styles<br>ORDER VA<br>09.06.2024<br>26.05.203<br>09.06.2024<br>09.06.2024<br>0                                                    | D<br>AllD DATE<br>A<br>A<br>A<br>A<br>A<br>A<br>A<br>A<br>A<br>A<br>A<br>A<br>A                                                                                                    | Comments         A Sh.           ▲ Y         ↓         ↓         ↓         ↓         ↓         ↓         ↓         ↓         ↓         ↓         ↓         ↓         ↓         ↓         ↓         ↓         ↓         ↓         ↓         ↓         ↓         ↓         ↓         ↓         ↓         ↓         ↓         ↓         ↓         ↓         ↓         ↓         ↓         ↓         ↓         ↓         ↓         ↓         ↓         ↓         ↓         ↓         ↓         ↓         ↓         ↓         ↓         ↓         ↓         ↓         ↓         ↓         ↓         ↓         ↓         ↓         ↓         ↓         ↓         ↓         ↓         ↓         ↓         ↓         ↓         ↓         ↓         ↓         ↓         ↓         ↓         ↓         ↓         ↓         ↓         ↓         ↓         ↓         ↓         ↓         ↓         ↓         ↓         ↓         ↓         ↓         ↓         ↓         ↓         ↓         ↓         ↓         ↓         ↓         ↓         ↓         ↓         ↓         ↓         ↓         ↓         ↓                                                                                                    |  |  |  |
| Paste<br>Clipboz<br>A1<br>1 SLN<br>2 1<br>3 2<br>4 3<br>3 2<br>4 3<br>3 2<br>4 3<br>5 4<br>6 5<br>7 6<br>8 7<br>9 8<br>9 11<br>10 11<br>10 12<br>11 10<br>11 51<br>11 10<br>12 11<br>13 12<br>11 10<br>11 51<br>11 10<br>10 10<br>10 10 | Home Insert Page La<br>Calibri 1<br>Calibri 1<br>B I U V H V<br>ard 15 Font<br>A<br>No                                  | yout Formulas Data<br>→ A <sup>+</sup> A <sup>+</sup> = = =<br>A <sup>+</sup> A <sup>+</sup> A <sup>+</sup> = = =<br>SLNo<br>SLNo<br>SLNo<br>SLNo<br>1100000491<br>1100000491<br>1100000491<br>1100000491<br>1100000495<br>1100000493<br>1100000493<br>1100000493<br>1100000493<br>1100000493<br>1100000501<br>1100000501<br>1100000504                                                                                                    | Review View Aut                                                                                                    | C       C         C       0         C       0         C       0         ORDER DATE       0         29.03.2023       0         29.03.2023       0         10.05.2023       0         10.05.2023       0         10.05.2023       0         11.05.2023       1         13.07.2023       0         05.08.2023       0         05.08.2023       0                                                                                                    | Conditional Format as CC<br>Formatting V Table V Style<br>Styles<br>ORDER VA<br>99.06.2024<br>26.05.2031<br>099.06.2024<br>26.05.2031<br>099.06.2024<br>26.05.2031<br>099.06.2024<br>29.05.2024<br>20.05.2024<br>20.05.                                                       | D<br>ALID DATE<br>4<br>4<br>4<br>4<br>4<br>4<br>4<br>4<br>4<br>4<br>4<br>4<br>4                                                                                                    | Comments         A shi           ↓         ↓         ↓         ↓         ↓         ↓         ↓         ↓         ↓         ↓         ↓         ↓         ↓         ↓         ↓         ↓         ↓         ↓         ↓         ↓         ↓         ↓         ↓         ↓         ↓         ↓         ↓         ↓         ↓         ↓         ↓         ↓         ↓         ↓         ↓         ↓         ↓         ↓         ↓         ↓         ↓         ↓         ↓         ↓         ↓         ↓         ↓         ↓         ↓         ↓         ↓         ↓         ↓         ↓         ↓         ↓         ↓         ↓         ↓         ↓         ↓         ↓         ↓         ↓         ↓         ↓         ↓         ↓         ↓         ↓         ↓         ↓         ↓         ↓         ↓         ↓         ↓         ↓         ↓         ↓         ↓         ↓         ↓         ↓         ↓         ↓         ↓         ↓         ↓         ↓         ↓         ↓         ↓         ↓         ↓         ↓         ↓         ↓         ↓         ↓         ↓         ↓         ↓         <                                                                                                    |  |  |  |

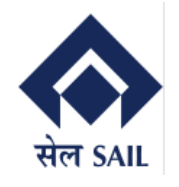

#### 5.5 Customer Portal Dashboard - Invoice Details

In Invoice Data, user (Customer)can view their Invoice Details such as GST Invoice No, Invoice date, total Material value, GST Value and Refund details, etc.

Customer can view their total Invoice values of Previous FY, Current FY and the selected dates.

| 5          | AP              |                |              |              |             |            | l             | nvoice     |                |                    |                    |                          |
|------------|-----------------|----------------|--------------|--------------|-------------|------------|---------------|------------|----------------|--------------------|--------------------|--------------------------|
|            |                 |                |              |              |             |            |               |            |                |                    |                    | a Home                   |
| Per        | iod: 01.09.2022 | 11.09.202      | 23 🛅 De      | etails 🛓     |             |            |               |            |                |                    |                    |                          |
|            |                 |                |              |              | 195.998     | 8,00 ↓ 93  | 38.814,       | ,00 ↑ 1.:  | 134.81         | 2,00               |                    |                          |
|            |                 |                |              |              | Previous FY | (INR)      | Current FY (I | NR) Sele   | ected Date Ran | ge(INR)            |                    |                          |
|            | Invoice No      | Sales Document | Invoice Date | Gate Pass No | Vehical No  | Order No   | Order Date    | Offer No   | Offer Date     | Bill to Party Name | Ship to Party Name | Material Name            |
| ۲          | OS0512000048    | 9002934        | 29.03.2023   | 2000006244   | CR04928     | 1100000492 | 29.03.2023    | 1850000703 | 29.03.2023     | AGR ENTERPRISES    | AGR ENTERPRISES    | STEEL SCRAP              |
| 0          | OS0512000001    | 9002977        | 10.05.2023   | 2000006300   | WB53K7866   | 1100000495 | 10.05.2023    | 1850000706 | 10.05.2023     | AGR ENTERPRISES    | AGR ENTERPRISES    | NARROW PARALLEL BEAM SCR |
| 0          | OS0512000002    | 9002978        | 10.05.2023   | 2000006302   | WB53K7868   | 1100000495 | 10.05.2023    | 1850000706 | 10.05.2023     | AGR ENTERPRISES    | AGR ENTERPRISES    | NARROW PARALLEL BEAM SCR |
| 0          | OS0512000004    | 9002981        | 10.05.2023   | 2000006308   | WB53K7878   | 1100000496 | 10.05.2023    | 1850000707 | 10.05.2023     | AGR ENTERPRISES    | AGR ENTERPRISES    | NARROW PARALLEL BEAM SCR |
| 0          | OS0512000005    | 9002982        | 10.05.2023   | 2000006307   | WB53K7877   | 1100000496 | 10.05.2023    | 1850000707 | 10.05.2023     | AGR ENTERPRISES    | AGR ENTERPRISES    | NARROW PARALLEL BEAM SCR |
| 0          | OS0512000006    | 9002983        | 10.05.2023   | 2000006306   | WB53K7875   | 1100000496 | 10.05.2023    | 1850000707 | 10.05.2023     | AGR ENTERPRISES    | AGR ENTERPRISES    | NARROW PARALLEL BEAM SCR |
| 0          | OS0512000007    | 9002984        | 10.05.2023   | 2000006309   | WB38WB6266  | 1100000497 | 10.05.2023    | 1850000708 | 10.05.2023     | AGR ENTERPRISES    | AGR ENTERPRISES    | NARROW PARALLEL BEAM SCR |
| 0          | OS0512000009    | 9002988        | 10.05.2023   | 2000006313   | WB38WC3869  | 1100000498 | 10.05.2023    | 1850000709 | 10.05.2023     | AGR ENTERPRISES    | AGR ENTERPRISES    | NARROW PARALLEL BEAM SCR |
| 0          | OS0512000010    | 9002993        | 10.05.2023   | 2000006317   | WB38WC3871  | 1100000491 | 29.03.2023    | 1850000702 | 29.03.2023     | AGR ENTERPRISES    | AGR ENTERPRISES    | NARROW PARALLEL BEAM SCR |
| 0          | OS0512000011    | 9002996        | 11.05.2023   | 2000006319   | CR04911     | 1100000499 | 11.05.2023    | 1850000710 | 11.05.2023     | AGR ENTERPRISES    | AGR ENTERPRISES    | NARROW PARALLEL BEAM SCR |
| $\bigcirc$ | OS0512000012    | 9002997        | 11.05.2023   | 2000006322   | CR04914     | 1100000500 | 11.05.2023    | 1850000711 | 11.05.2023     | AGR ENTERPRISES    | AGR ENTERPRISES    | NARROW PARALLEL BEAM SCR |
| $\bigcirc$ | OS0512000013    | 9002998        | 11.05.2023   | 2000006326   | CR04918     | 1100000501 | 11.05.2023    | 1850000712 | 11.05.2023     | AGR ENTERPRISES    | AGR ENTERPRISES    | NARROW PARALLEL BEAM SCR |
| 0          | OS0512000015    | 9003008        | 13.07.2023   | 0000000000   |             | 1100000502 | 13.07.2023    | 1850000713 | 18.05.2023     | AGR ENTERPRISES    | AGR ENTERPRISES    | NARROW PARALLEL BEAM SCR |
| 0          | OS0512000019    | 9003018        | 05.08.2023   | 2000006379   | RJ14GL9701  | 1100000504 | 05.08.2023    | 1850000717 | 05.08.2023     | AGR ENTERPRISES    | AGR ENTERPRISES    | NARROW PARALLEL BEAM SCR |

#### 5.5.1 Customer Portal Dashboard – Invoice Details (Excel Download)

By clicking on the Download, user can down the Invoice details report in Excel Sheet.

| S          | AP             |                |              |              |             |                    | h             | nvoice     |            |                        |                    |
|------------|----------------|----------------|--------------|--------------|-------------|--------------------|---------------|------------|------------|------------------------|--------------------|
|            |                |                |              |              |             |                    |               |            |            |                        |                    |
| Peri       | od: 01.09.2022 | 11.09.202      | 23 🛅 De      | tails        |             |                    | 0.014         | 00 1 1     | 124 01     | 2.00                   |                    |
|            |                |                |              |              | Previous FY | (INR) <b>€ 9</b> 3 | Current FY (I | NR) Sele   | L34.81     | <b>2,00</b><br>ge(INR) |                    |
|            | Invoice No     | Sales Document | Invoice Date | Gate Pass No | Vehical No  | Order No           | Order Date    | Offer No   | Offer Date | Bill to Party Name     | Ship to Party Name |
| ۲          | OS0512000048   | 9002934        | 29.03.2023   | 2000006244   | CR04928     | 1100000492         | 29.03.2023    | 1850000703 | 29.03.2023 | AGR ENTERPRISES        | AGR ENTERPRISES    |
| 0          | OS0512000001   | 9002977        | 10.05.2023   | 2000006300   | WB53K7866   | 1100000495         | 10.05.2023    | 1850000706 | 10.05.2023 | AGR ENTERPRISES        | AGR ENTERPRISES    |
| 0          | OS0512000002   | 9002978        | 10.05.2023   | 2000006302   | WB53K7868   | 1100000495         | 10.05.2023    | 1850000706 | 10.05.2023 | AGR ENTERPRISES        | AGR ENTERPRISES    |
| 0          | OS0512000004   | 9002981        | 10.05.2023   | 2000006308   | WB53K7878   | 1100000496         | 10.05.2023    | 1850000707 | 10.05.2023 | AGR ENTERPRISES        | AGR ENTERPRISES    |
| 0          | OS0512000005   | 9002982        | 10.05.2023   | 2000006307   | WB53K7877   | 1100000496         | 10.05.2023    | 1850000707 | 10.05.2023 | AGR ENTERPRISES        | AGR ENTERPRISES    |
| 0          | OS0512000006   | 9002983        | 10.05.2023   | 2000006306   | WB53K7875   | 1100000496         | 10.05.2023    | 1850000707 | 10.05.2023 | AGR ENTERPRISES        | AGR ENTERPRISES    |
| $\bigcirc$ | OS0512000007   | 9002984        | 10.05.2023   | 2000006309   | WB38WB6266  | 1100000497         | 10.05.2023    | 1850000708 | 10.05.2023 | AGR ENTERPRISES        | AGR ENTERPRISES    |
| 0          | OS0512000009   | 9002988        | 10.05.2023   | 2000006313   | WB38WC3869  | 1100000498         | 10.05.2023    | 1850000709 | 10.05.2023 | AGR ENTERPRISES        | AGR ENTERPRISES    |
| $\bigcirc$ | OS0512000010   | 9002993        | 10.05.2023   | 2000006317   | WB38WC3871  | 1100000491         | 29.03.2023    | 1850000702 | 29.03.2023 | AGR ENTERPRISES        | AGR ENTERPRISES    |

Page 18 of 19

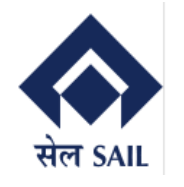

| AutoSave 💽 🖁 りっ マッ マ Invoid                                                                                                    | :e20220901_20230911 - Excel 🕅 No Label 🛛 🔎                                                                                                    | Search                                                         | Sabyasachi Ghosh                                                                                                    | 🚯 🗉 – o 🗙                                       |
|----------------------------------------------------------------------------------------------------|----------------------------------------------------------------------------------------------------|----------------------------------------------------------------|----------------------------------------------------------------------------------------------------|-------------------------------------------------|
| File Home Insert Page Layout F                                                                                                    | ormulas Data Review View Aut                                                                                                    | omate Help                                                     |                                                                                                    | 🖓 Comments 🖻 Share                              |
| $\begin{array}{c c} & & & \\ & & & \\ & & & & \\ & & & \\ & & & \\ & & & \\ & & & \\ & & & \\ & & & \\ & & & \\ & &$ | A <sup>×</sup> ≡ ≡ ₩ <sup>2</sup> × to the set of the set of th | v Text v<br>Emp v % 9 50 50 Formatting v T<br>Su Number Su Sty | $\begin{array}{c c} & & & \\ \hline \\ matas} & Cell \\ ble \times Styles \times \\ \hline \\ tes \end{array} \begin{array}{c} \hline \\ \hline \\ \hline \\ \hline \\ \hline \\ \hline \\ \hline \\ \hline \\ \hline \\ \hline $ | Find & Analyze Sensitivity Analysis Sensitivity |
| A1 👻 : 🗙 🗸 🏂 Invoio                                                                                                    | e No                                                                                                    |                                                                |                                                                                                    |                                                 |
| A                                                                                                    | В                                                                                                    | с                                                              | D                                                                                                    | E                                               |
| 1 Invoice No                                                                                                    | Sales Document                                                                                                    | Invoice Date                                                   | Gate Pass No                                                                                                    | Vehicle No                                      |
| 2 OS0512000048                                                                                                    | 0009002934                                                                                                    | 29.03.2023                                                     | 2000006244                                                                                                    | CR04928                                         |
| 3 OS0512000001                                                                                                    | 0009002977                                                                                                    | 10.05.2023                                                     | 2000006300                                                                                                    | WB53K7866                                       |
| 4 OS0512000002                                                                                                    | 0009002978                                                                                                    | 10.05.2023                                                     | 2000006302                                                                                                    | WB53K7868                                       |
| 5 OS0512000004                                                                                                    | 0009002981                                                                                                    | 10.05.2023                                                     | 2000006308                                                                                                    | WB53K7878                                       |
| 6 OS0512000005                                                                                                    | 0009002982                                                                                                    | 10.05.2023                                                     | 2000006307                                                                                                    | WB53K7877                                       |
| 7 OS0512000006                                                                                                    | 0009002983                                                                                                    | 10.05.2023                                                     | 2000006306                                                                                                    | WB53K7875                                       |
| 8 OS0512000007                                                                                                    | 0009002984                                                                                                    | 10.05.2023                                                     | 2000006309                                                                                                    | WB38WB6266                                      |
| 9 OS0512000009                                                                                                    | 0009002988                                                                                                    | 10.05.2023                                                     | 2000006313                                                                                                    | WB38WC3869                                      |
| 10 OS0512000010                                                                                                    | 0009002993                                                                                                    | 10.05.2023                                                     | 2000006317                                                                                                    | WB38WC3871                                      |
| 11 OS0512000011                                                                                                    | 0009002996                                                                                                    | 11.05.2023                                                     | 2000006319                                                                                                    | CR04911                                         |
| 12 OS0512000012                                                                                                    | 0009002997                                                                                                    | 11.05.2023                                                     | 2000006322                                                                                                    | CR04914                                         |
| 13 OS0512000013                                                                                                    | 0009002998                                                                                                    | 11.05.2023                                                     | 2000006326                                                                                                    | CR04918                                         |
| 14 OS0512000015                                                                                                    | 0009003008                                                                                                    | 13.07.2023                                                     | 000000000                                                                                                    |                                                 |
| 15 OS0512000019                                                                                                    | 0009003018                                                                                                    | 05.08.2023                                                     | 2000006379                                                                                                    | RJ14GL9701                                      |
| 16                                                                                                    |                                                                                                    |                                                                |                                                                                                    | 1 I I I I I I I I I I I I I I I I I I I         |